## Fang den Kreis

Einführung in das Programmieren mit Pocket Code

Christoph Kaindel, 20.10.2016 Christoph.kaindel@chello.at Wir programmieren ein einfaches Reaktionsspiel: Ein Kreis springt auf dem Bildschirm umher, durch Antippen bekommt man einen Punkt. So weit so einfach.

In der zweiten Phase wechselt dann die Farbe des Kreises zufällig zwischen grün und rot. Nur der grüne Kreis darf angetippt werden, wird der rote berührt, heißt es Game Over. Erstelle ein neues Programm mit dem Namen "Fang den Kreis" oder so ähnlich.

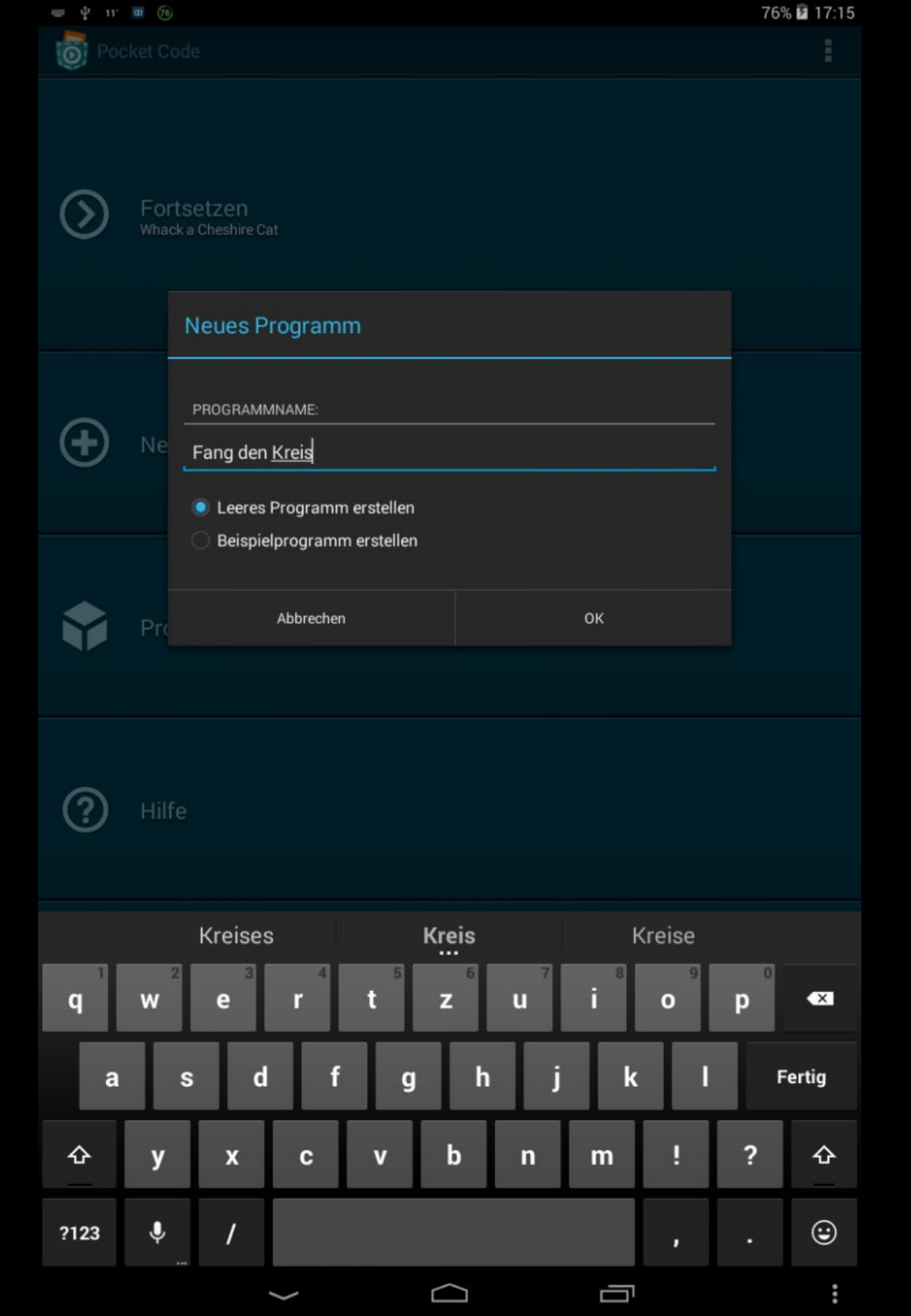

Bleibe am besten zunächst im Hochformat; das ist die Programmier-Ansicht.

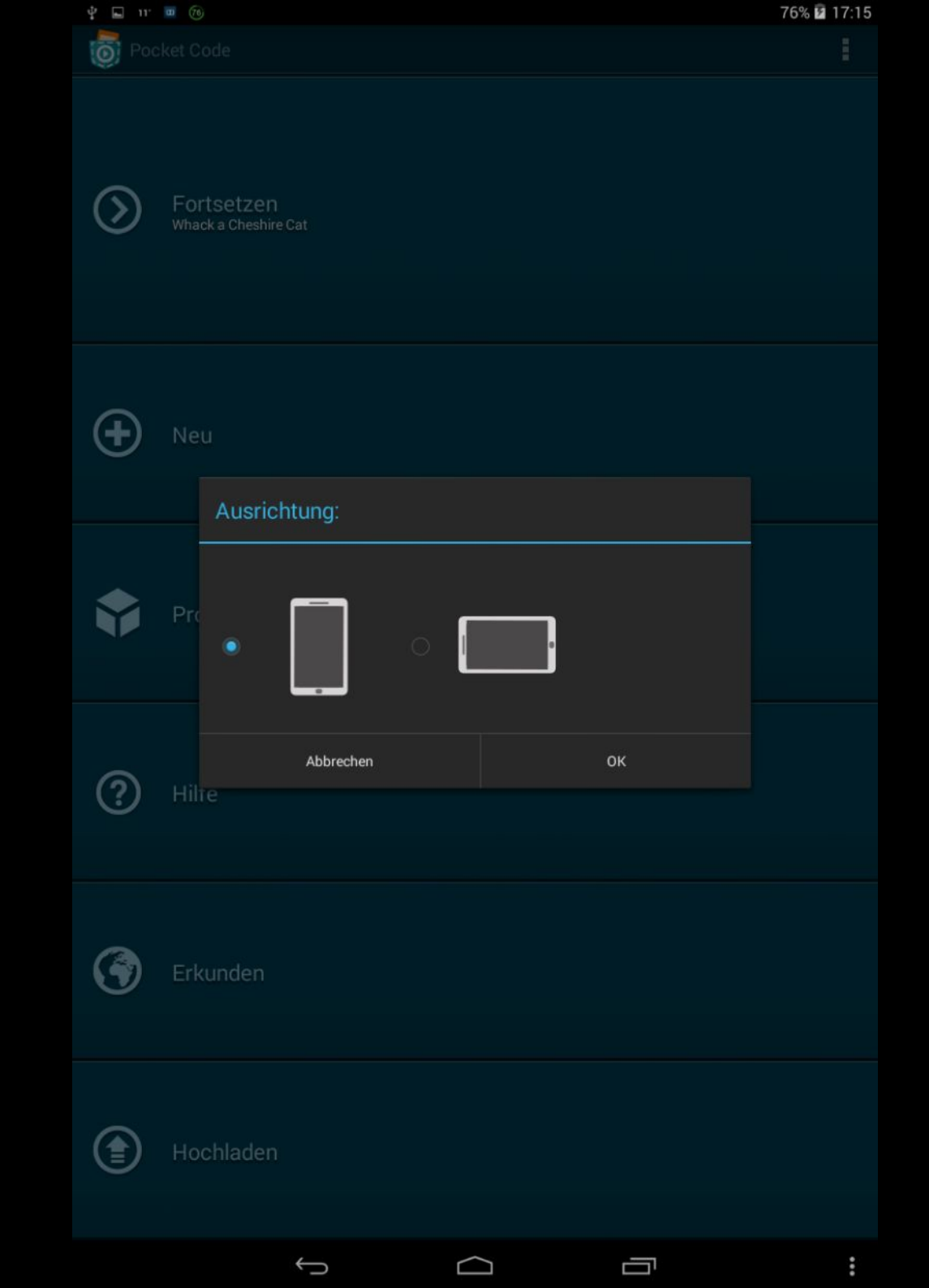

Erzeuge nun ein neues Objekt. Der Hintergrund kann leer bleiben.

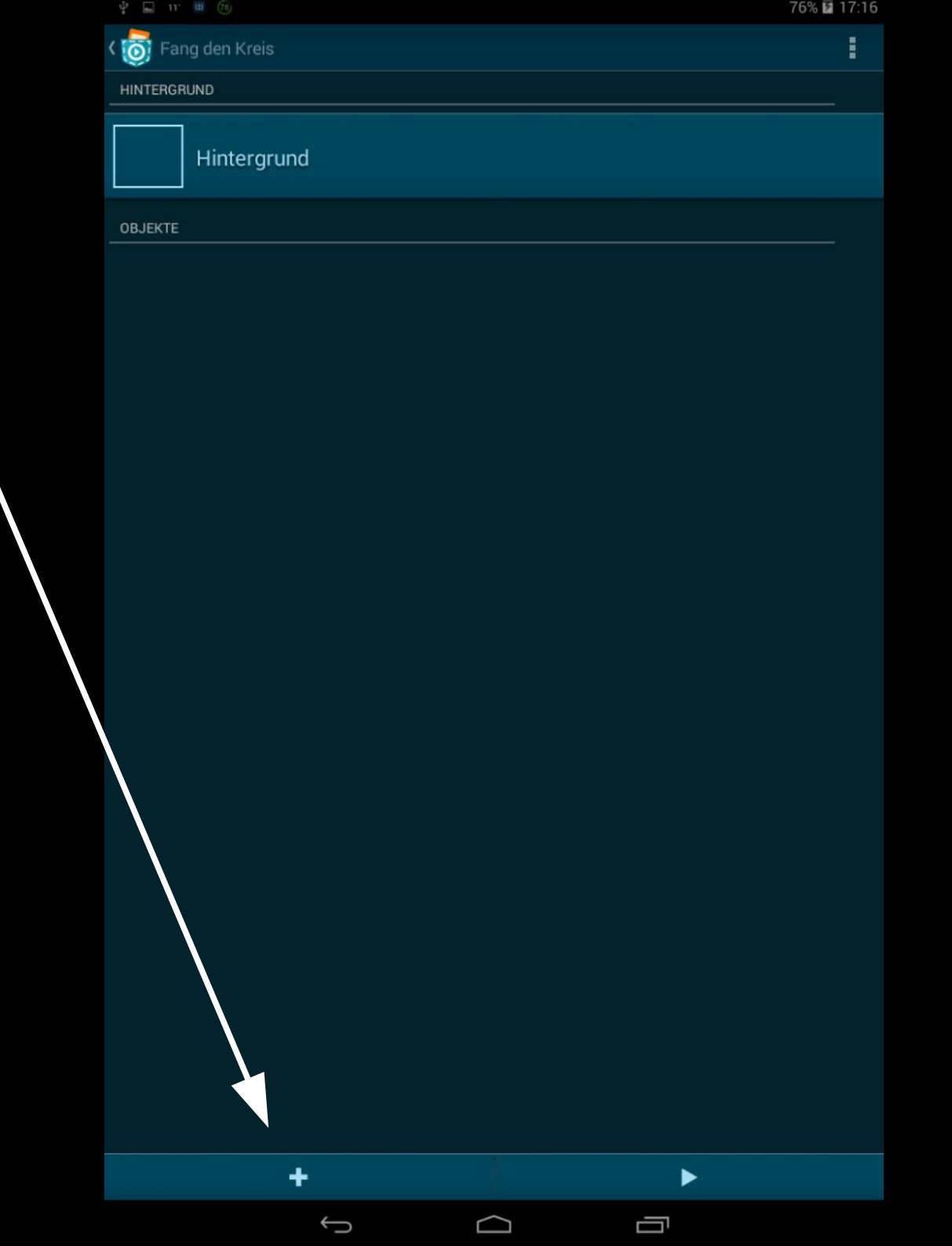

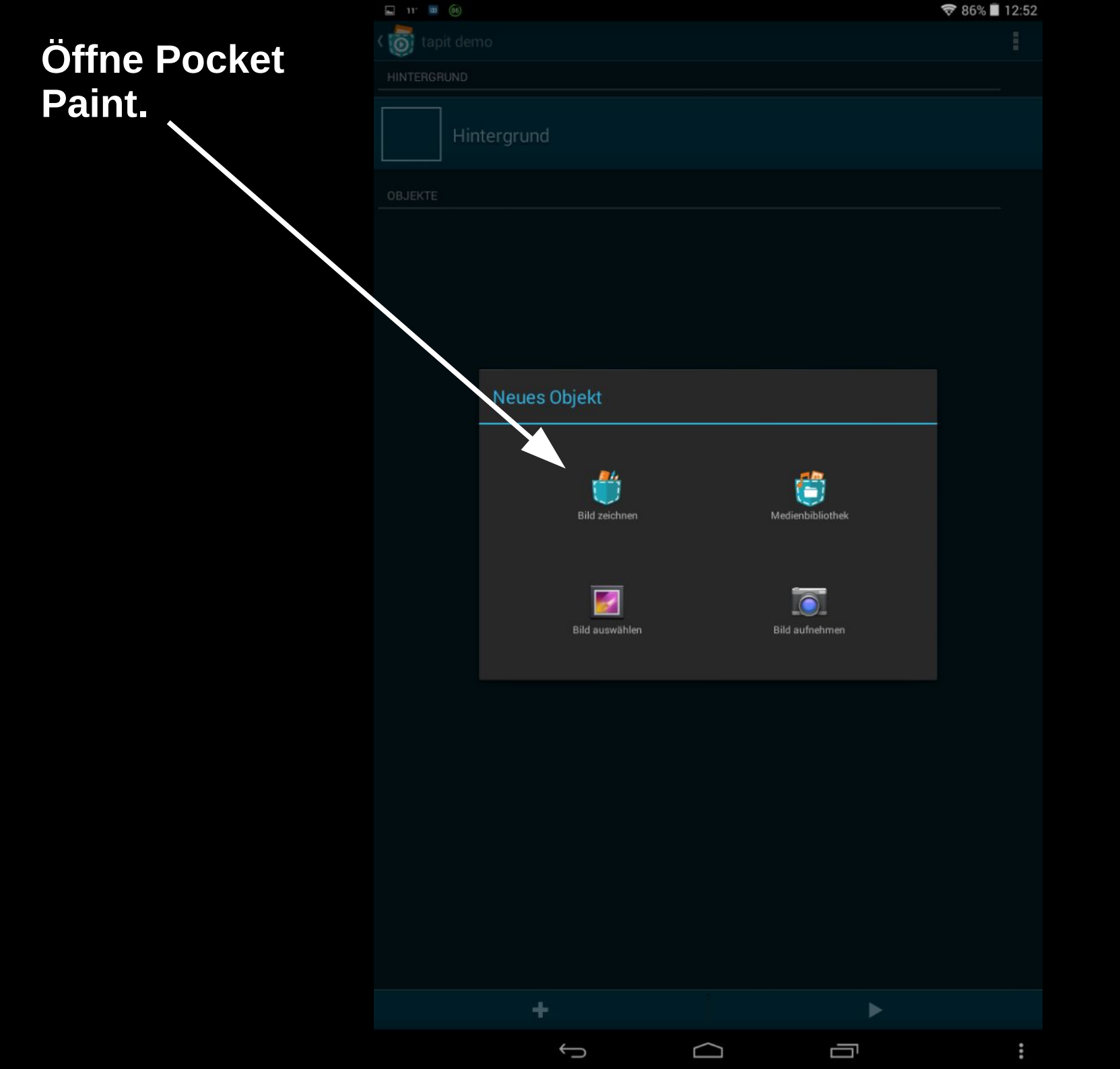

Du brauchst einen roten Kreis. Die Farbauswahl findest du hier. -

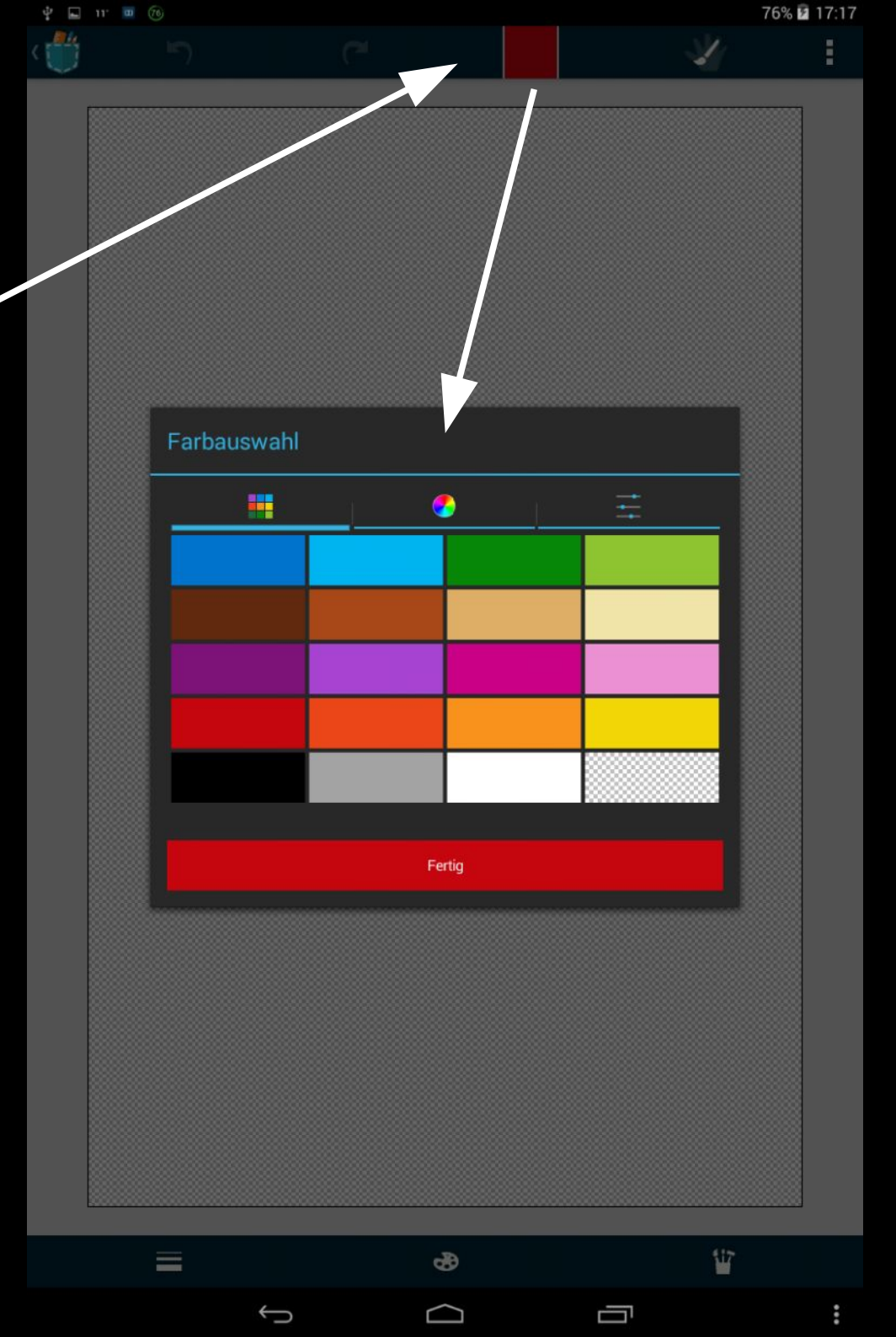

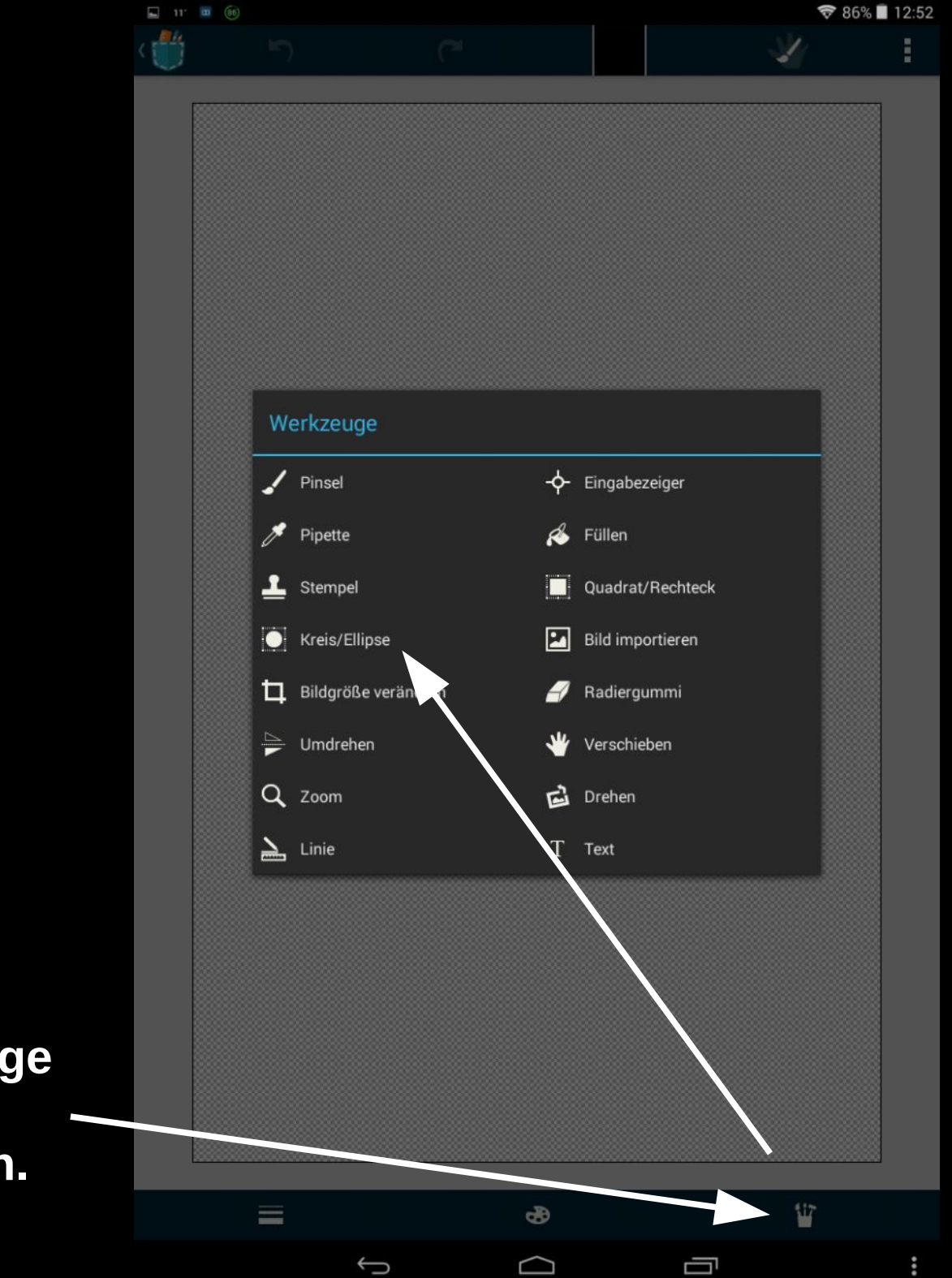

Die Malwerkzeuge findest du rechts unten. Erstelle den Kreis und skaliere ihn auf passende Größe.

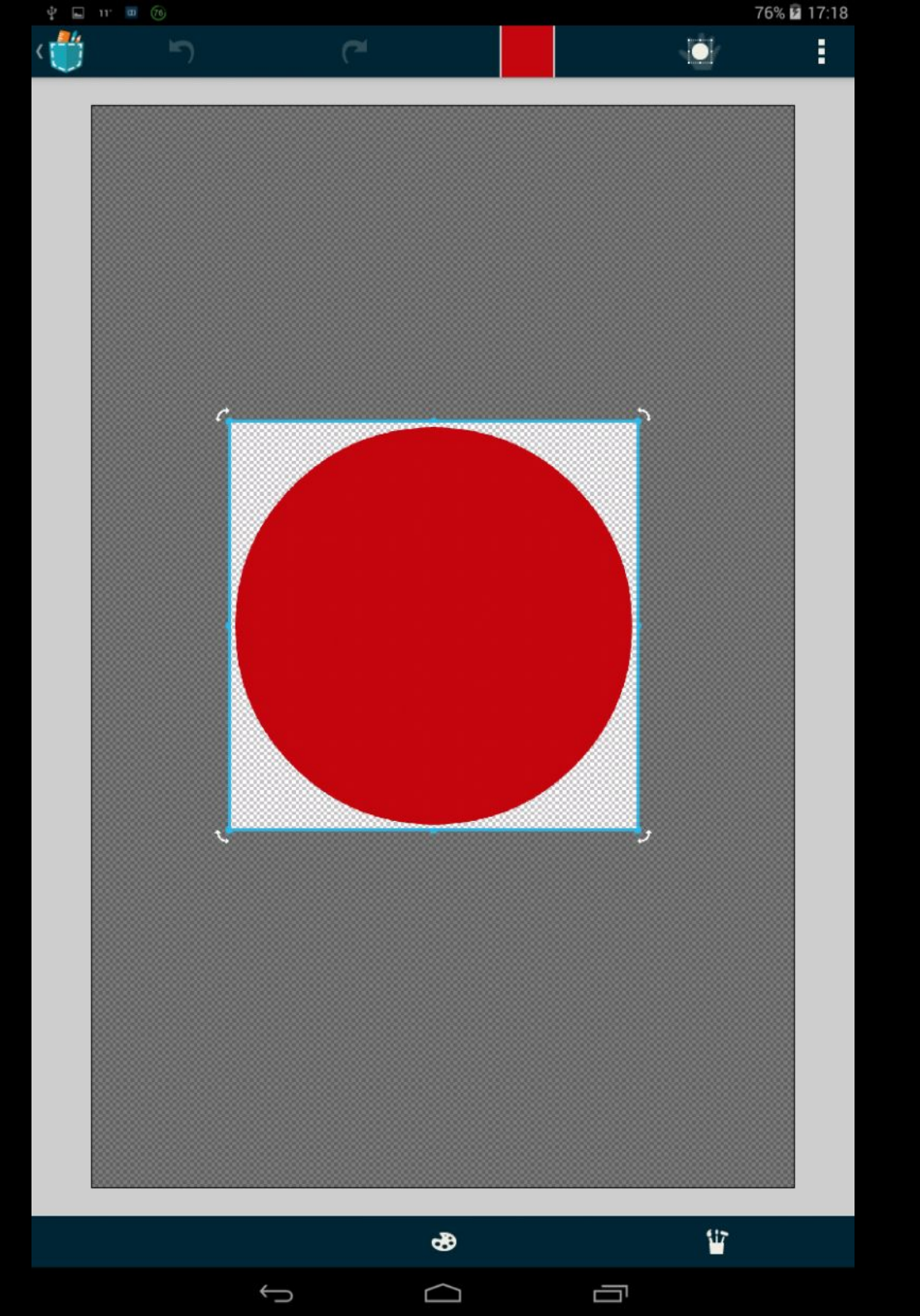

Durch kurzes Tippen auf den Kreis erzeugst du ein Bild. Wie ein Stempel.

Vorsicht: Wenn du ohne Tippen zu Pocket Code zurückkehrst, ist der Kreis weg!

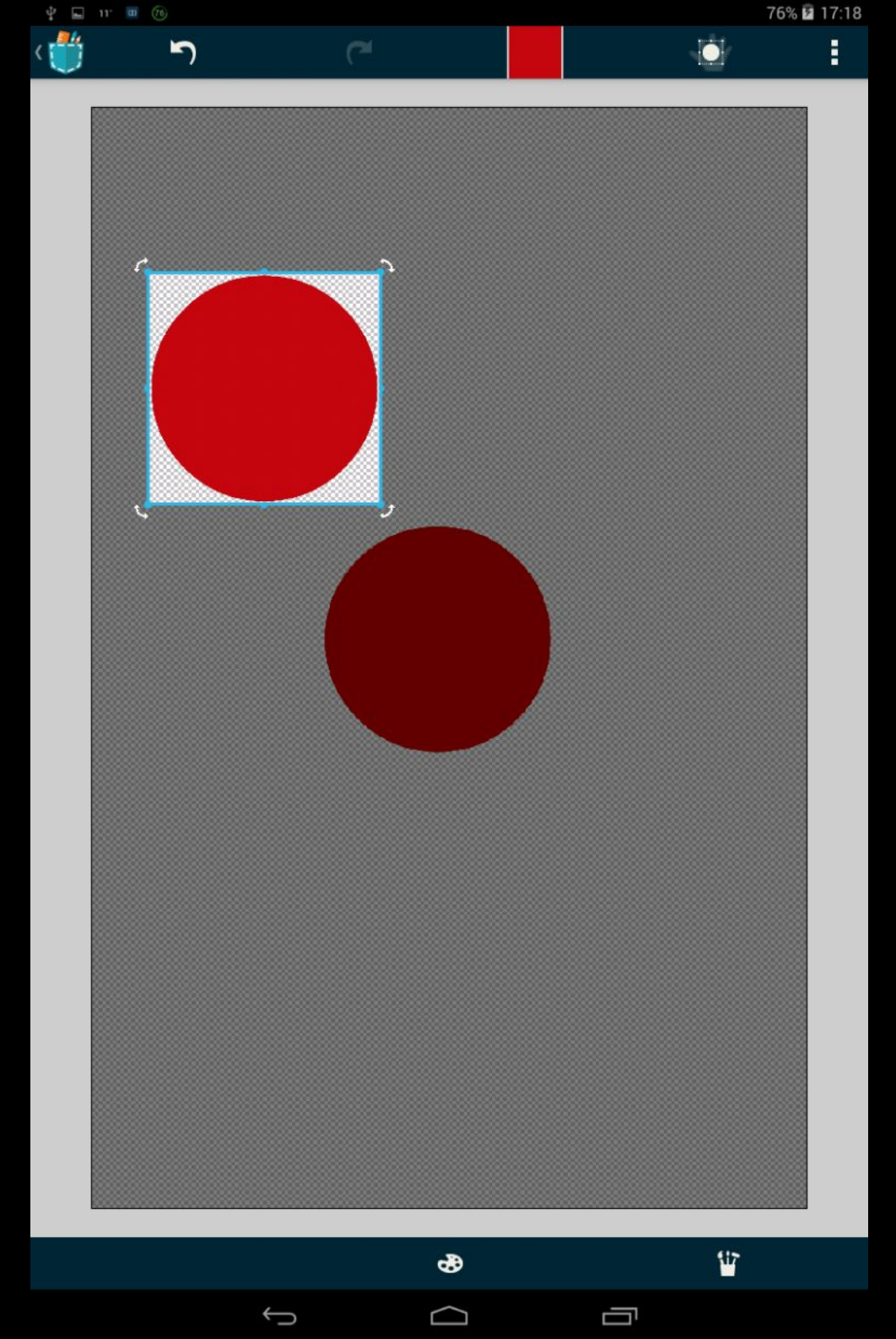

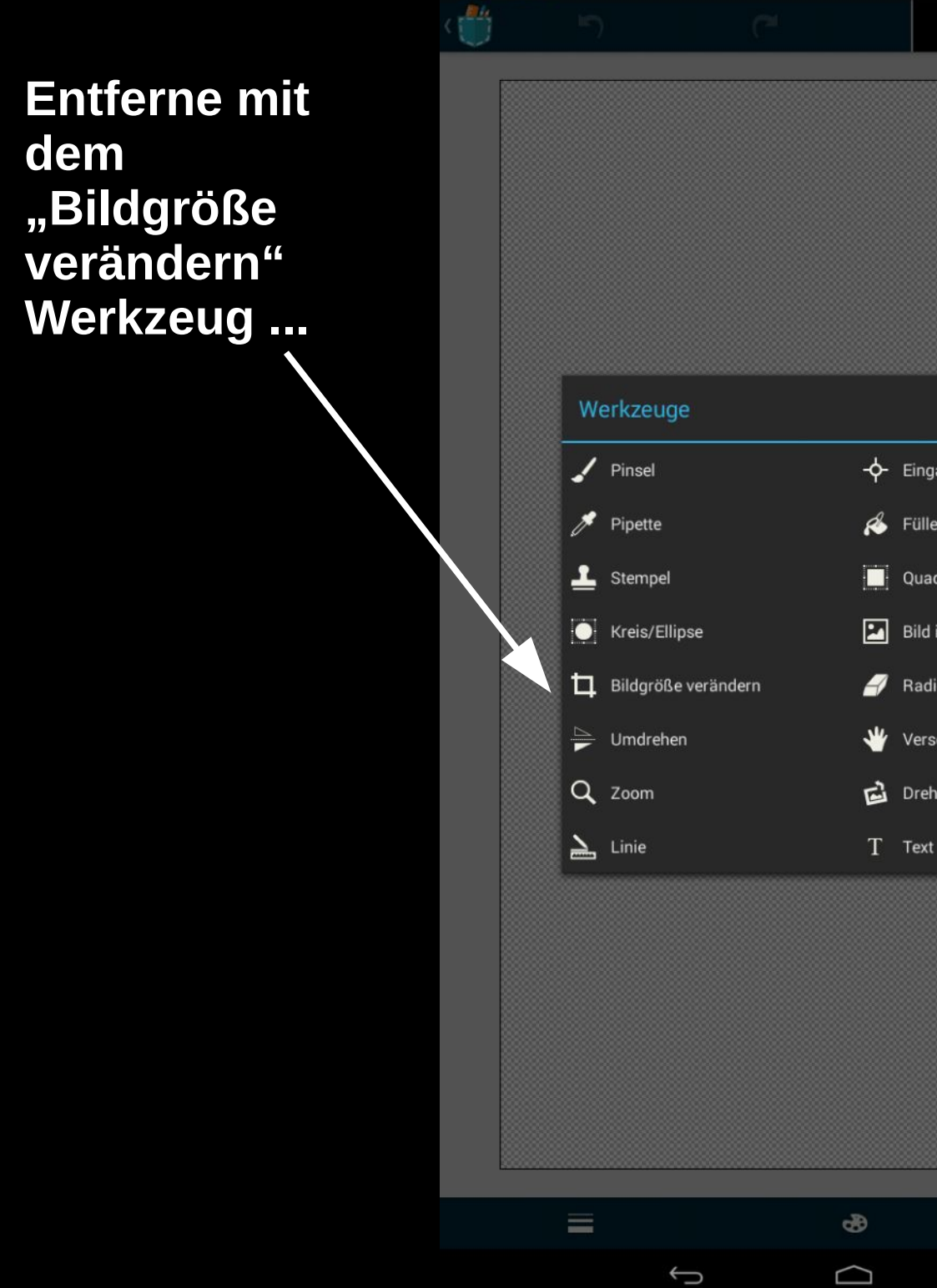

☞ 86% 🔳 12:52 -**¢-** Eingabezeiger 💰 Füllen Quadrat/Rechteck Bild importieren 🚽 Radiergummi 👋 Verschieben Drehen T Text W 

... den transparenten Hindergrund rund um den Kreis.

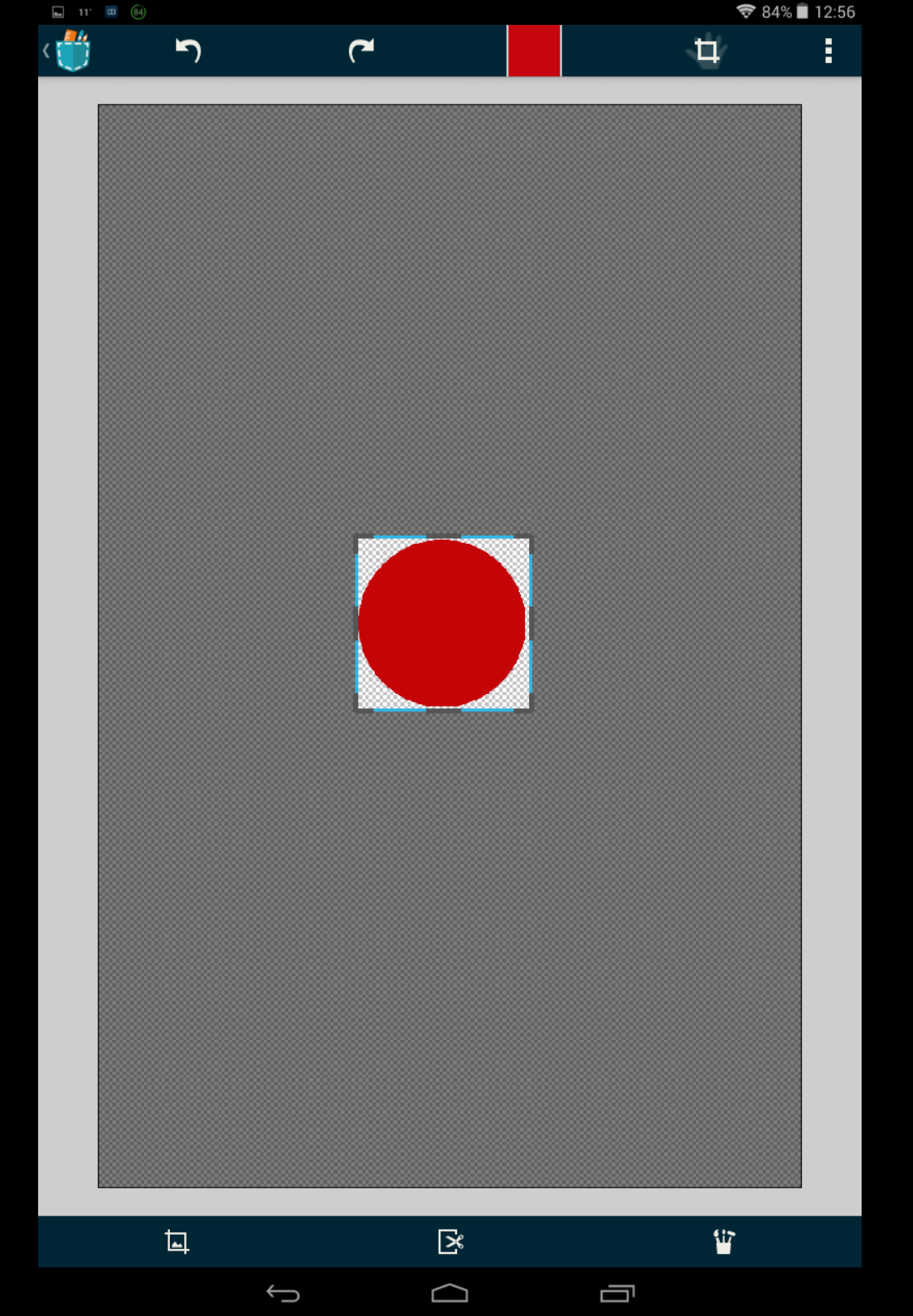

Nun kannst du zurück zu Pocket Code. Ein Speicherdialog <sup>4</sup> erscheint.

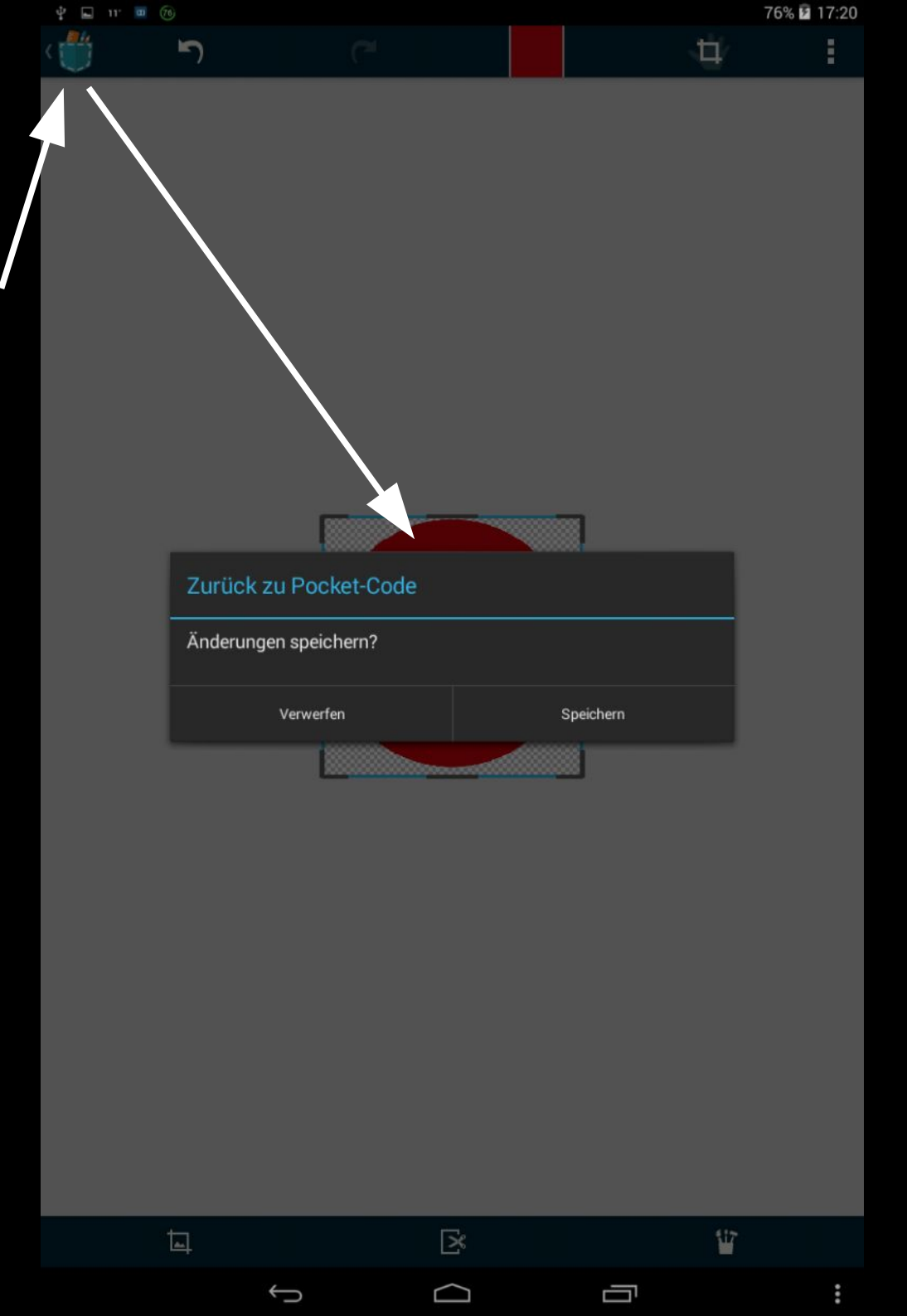

#### Speichere unter dem Namen "Kreis".

|        |                                  | + 0-1A   | 12.00 |
|--------|----------------------------------|----------|-------|
| < D    |                                  |          |       |
|        |                                  |          |       |
| Hin    | itergrund                        |          |       |
|        | Neues Objekt                     |          |       |
|        | OBJEKTNAME<br>Kreis              |          |       |
|        | Abbrechen UK                     |          |       |
|        |                                  |          |       |
|        |                                  |          |       |
|        | Kreises Kreise Kreise            |          |       |
| qw     | 2 3 4 5 6 7 8 9<br>e r t z u i o | <b>p</b> | ×     |
| а      | sdfghjkl                         | F        | ertig |
| 企 y    | x c v b n m !                    | ?        | ۍ     |
| ?123 V | , / ,                            |          | ٢     |
|        |                                  |          | :     |

Unter dem neuen Objekt "Kreis" findest du nun ...

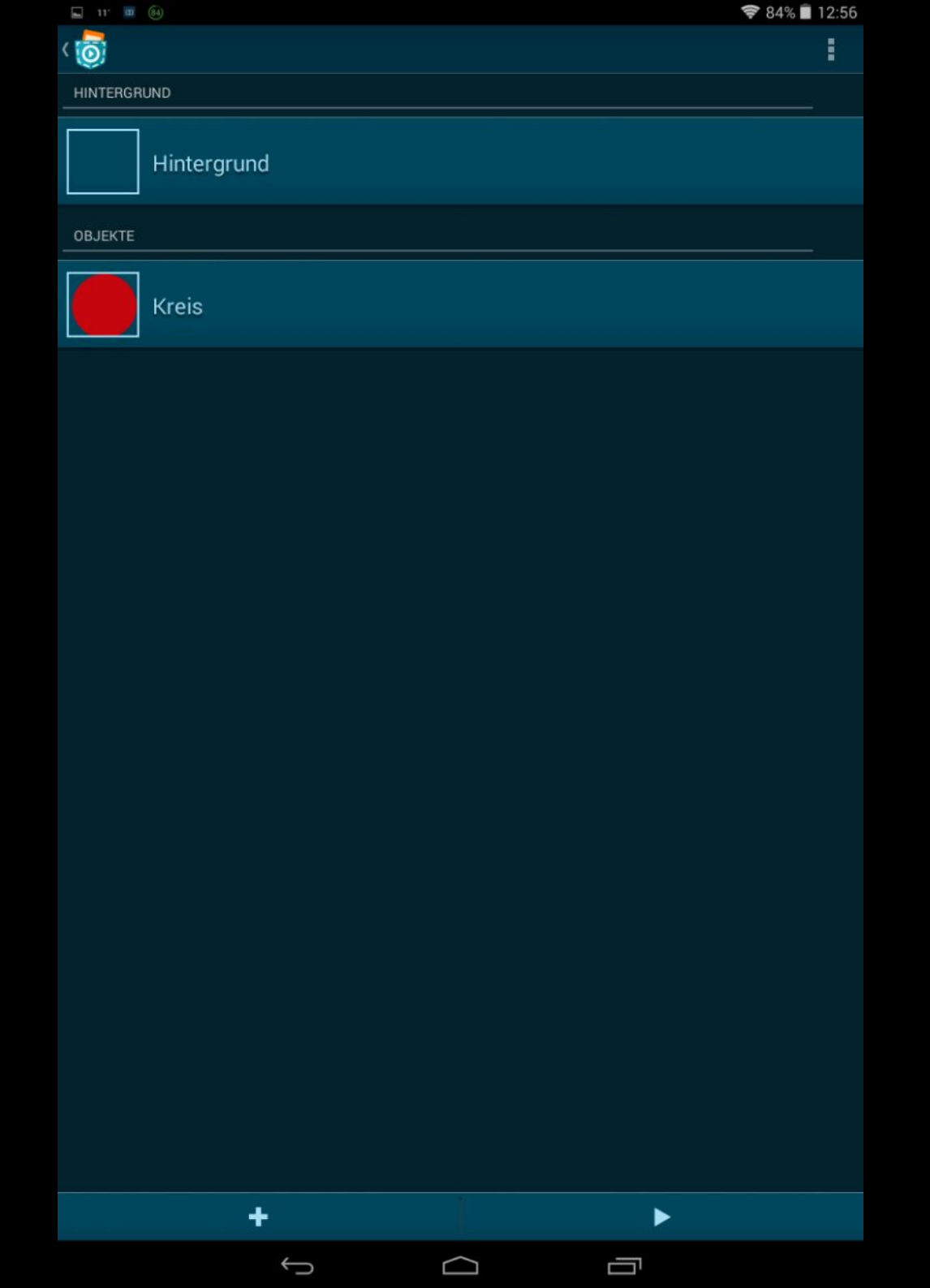

Schaltflächen zur Anpassung von Skripten, Aussehen und Klängen. Wir brauchen zunächst nur Skripte.

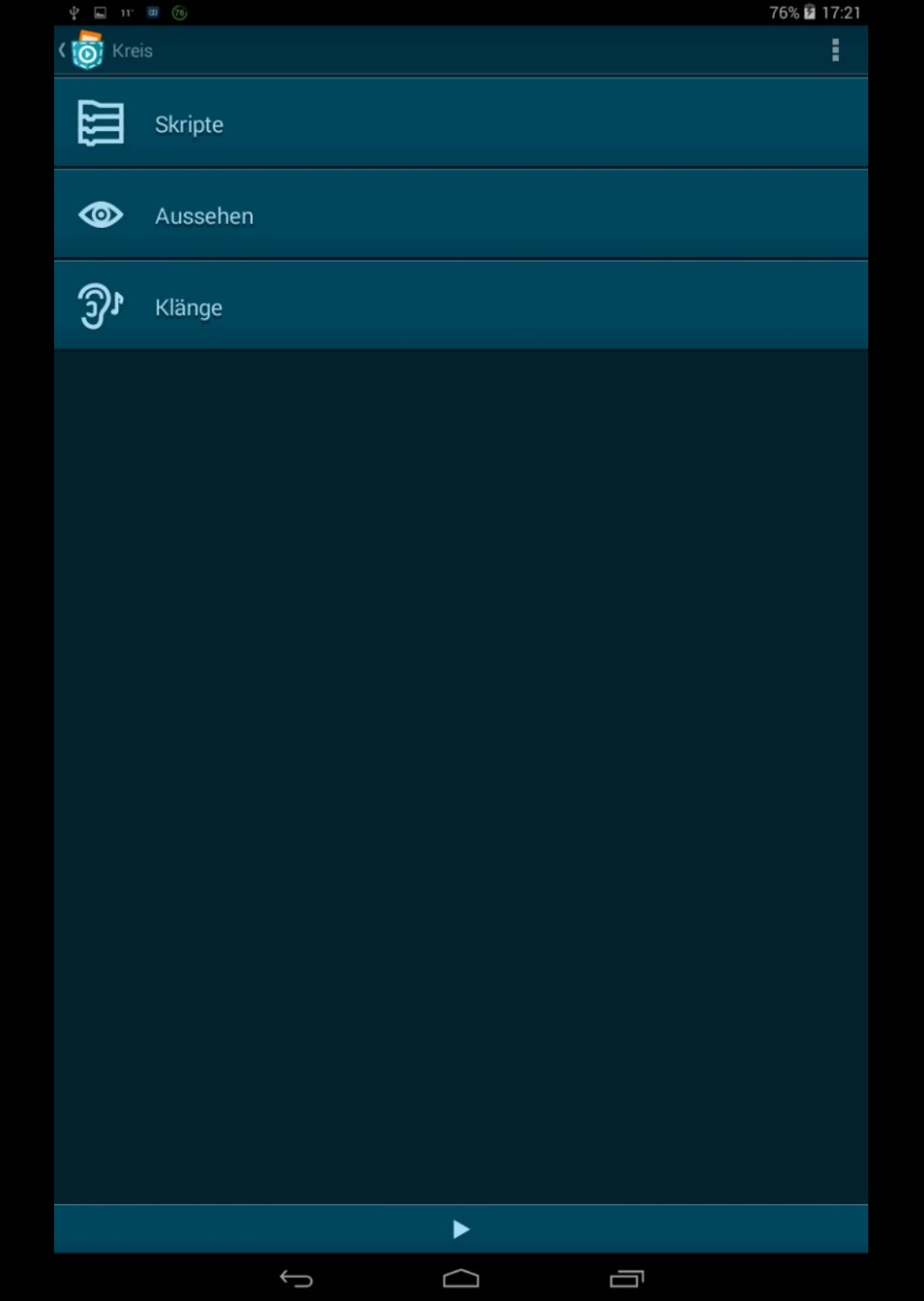

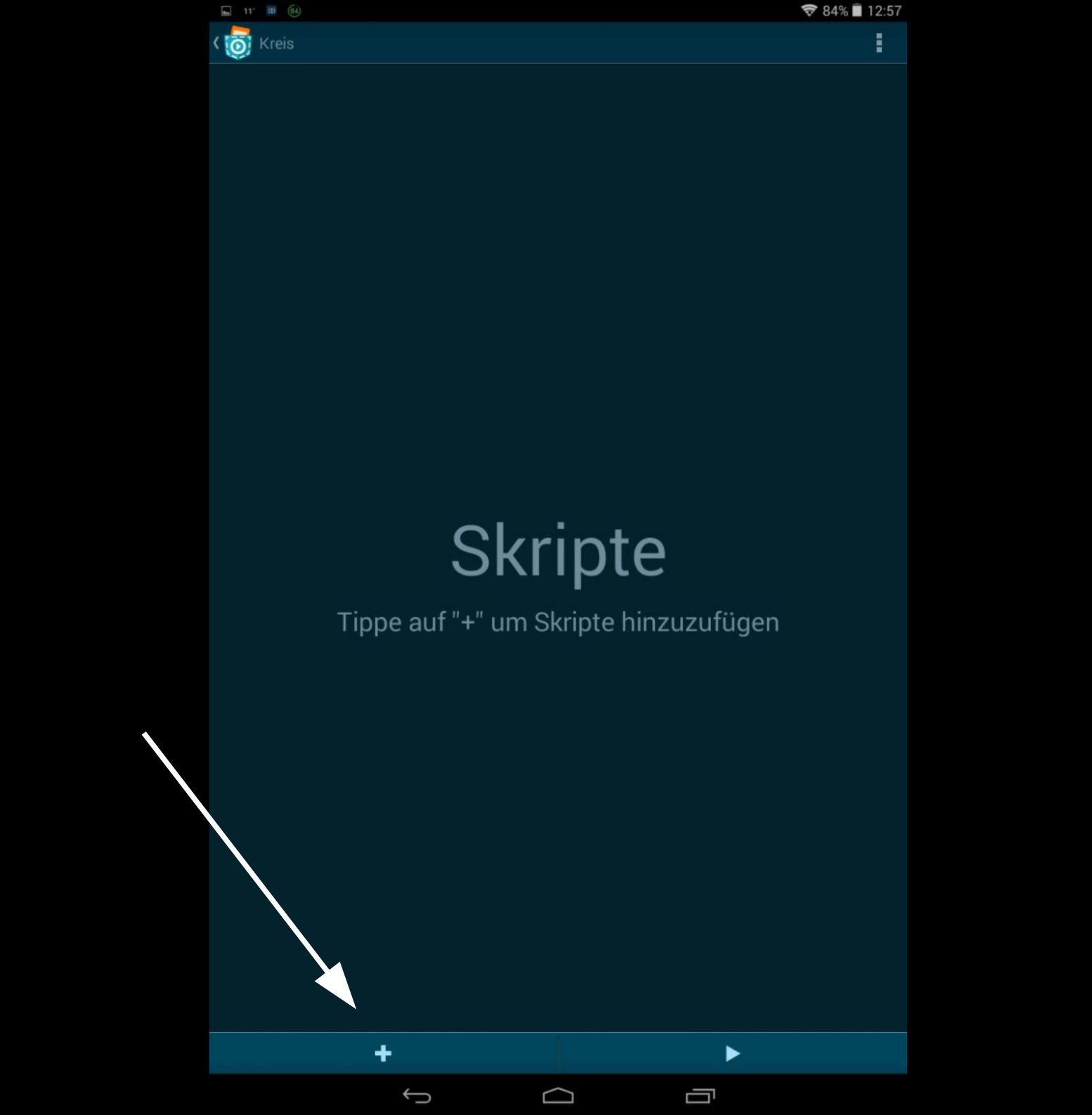

Skripte lenken das Verhalten von Objekten. Öffne den Bereich "Steuerung".

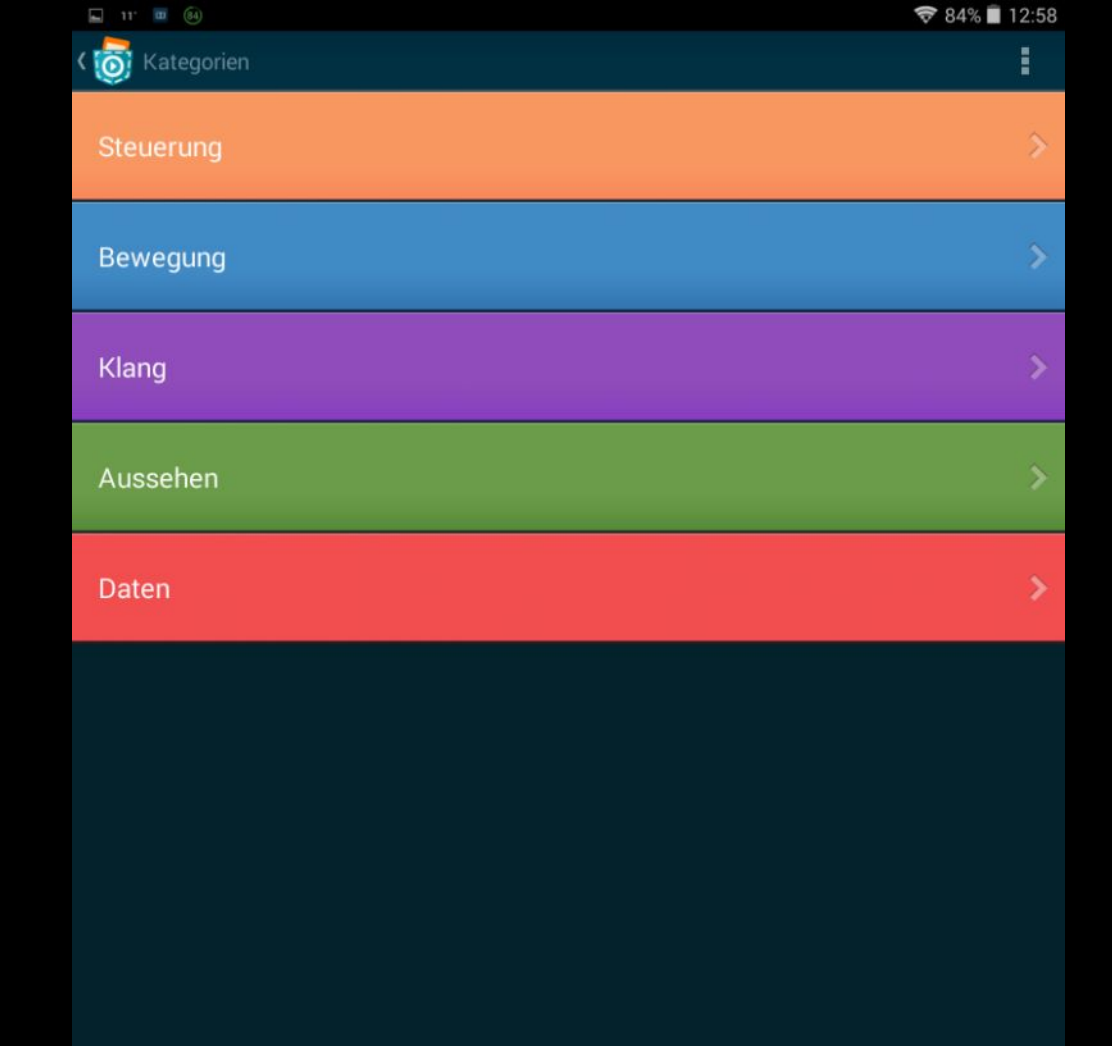

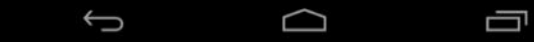

### Zu Beginn des Spieles ...

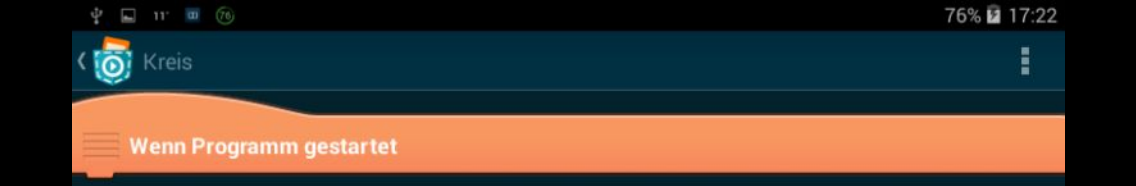

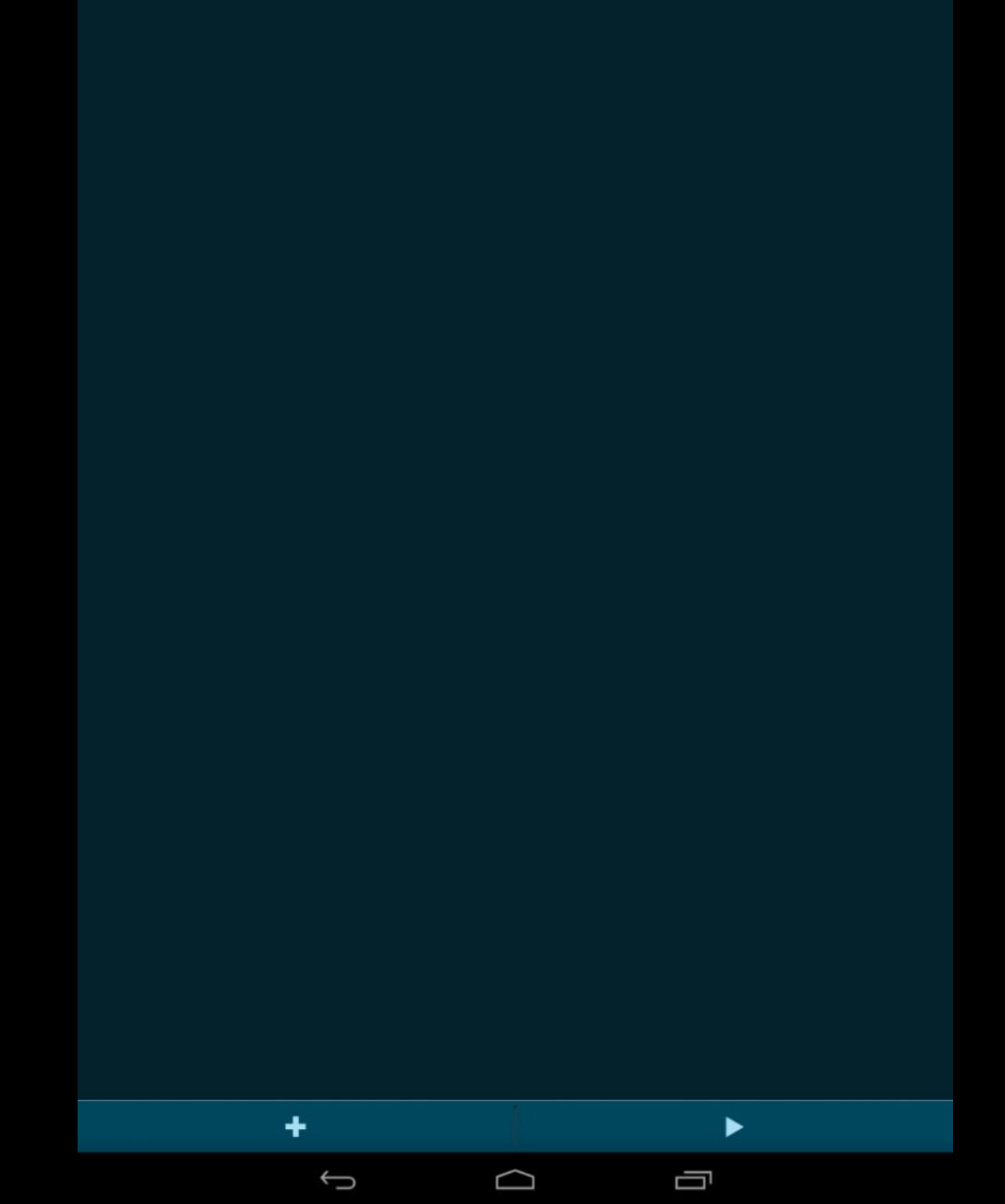

... legen wir schon mal eine Zufallsposition für den Kreis fest. Durch Tippen auf die Zahl 100 öffnet sich dieses Feld. Wähle "Funktionen".

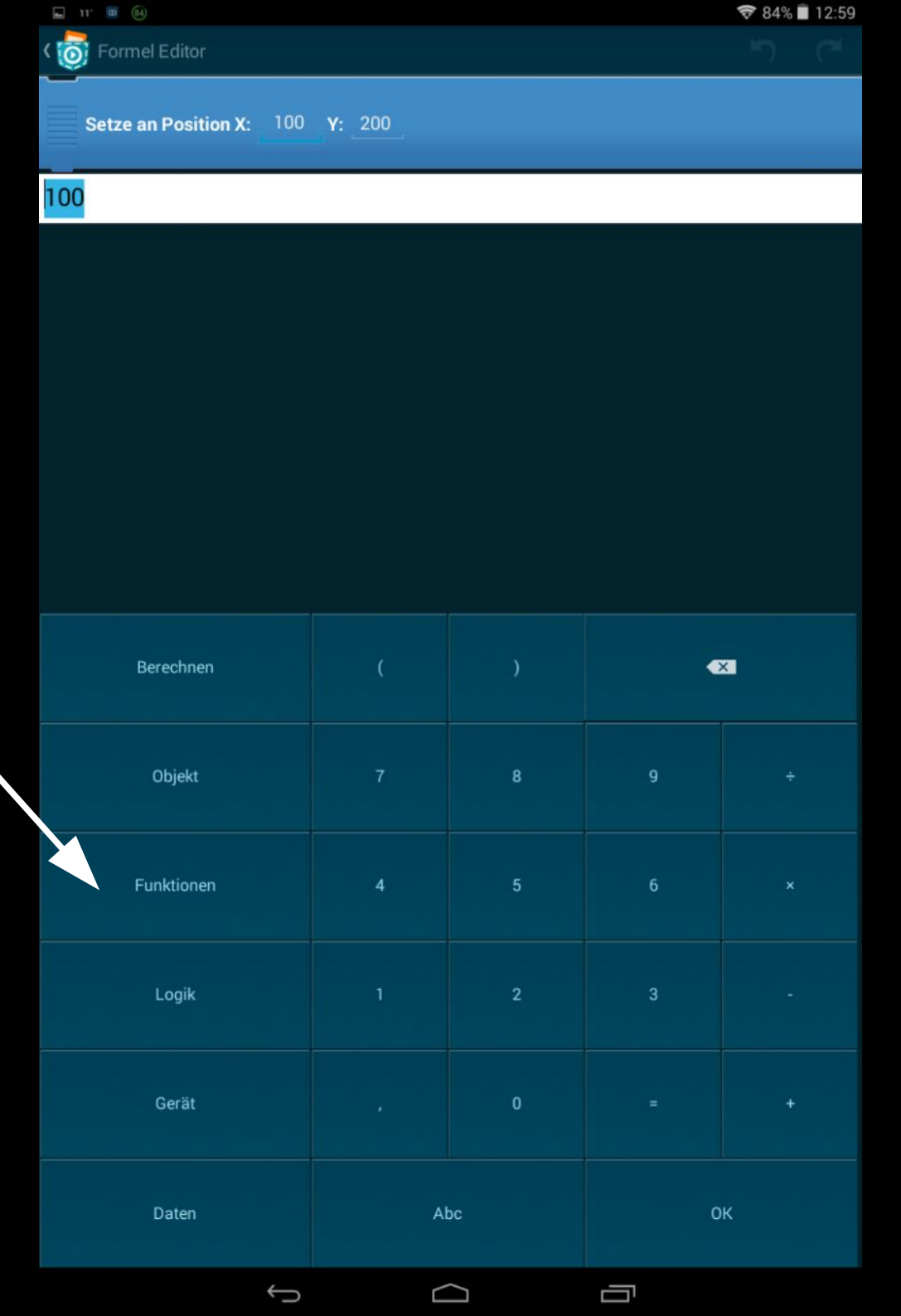

#### Dort findest du die Zufalls-Funktion.

| K 👩 Funktionen      |               |          |  |
|---------------------|---------------|----------|--|
| MATHEMATIK          |               |          |  |
| sin(0)              |               |          |  |
| cos(0)              |               |          |  |
| tan(0)              |               |          |  |
| ln(0)               |               |          |  |
| log(0)              |               |          |  |
| рі                  |               |          |  |
| Wurzel(0)           |               |          |  |
| Zufall(0,1)         |               |          |  |
| abs(0)              |               |          |  |
| Runde(0)            |               |          |  |
| mod(1,1)            |               |          |  |
| arcsin(0)           |               |          |  |
| arccos(0)           |               |          |  |
| arctan(0)           |               |          |  |
| exp(0)              |               |          |  |
| Potenziere(2,3)     |               |          |  |
| Abrunden(0,7)       |               |          |  |
| Aufrunden(0,3)      |               |          |  |
| max(0,1)            |               |          |  |
| min(0,1)            |               |          |  |
| ZEICHENKETTEN       |               |          |  |
| Länge('Hallo Welt') |               |          |  |
|                     | $\rightarrow$ | $\frown$ |  |

76% 🖻 17:23

Sie wählt einen Bereich zwischen der ersten und der zweiten Zahl zufällig aus.

Welche Werte du hier eingibst, hängt von der Auflösung deines Smartphone-Bildschirms ab.

0 ist genau in der Mitte.

| 11. (84)                      |                       |                     |      | 🗢 84% 🔳 13:00 |
|-------------------------------|-----------------------|---------------------|------|---------------|
| Co Formel Editor              |                       |                     |      | <b>)</b> ("   |
| Setze an Position X: Zufa     | ll(-300,300) <b>Y</b> | : Zufall( - 300 , 3 | 300) |               |
| Zufall( - 300 , 30 <b>0</b> ) |                       |                     |      |               |
|                               |                       |                     |      |               |
|                               |                       |                     |      |               |
|                               |                       |                     |      |               |
|                               |                       |                     |      |               |
| Berechnen                     |                       |                     | •    | 8             |
| Objekt                        |                       | 8                   | 9    |               |
| Funktionen                    | 4                     | 5                   |      |               |
| Logik                         |                       | 2                   | 3    |               |
| Gerät                         |                       |                     |      |               |
| Daten                         | Al                    | bc                  | 0    | к             |
| 4                             |                       | $\sim$              | _    |               |

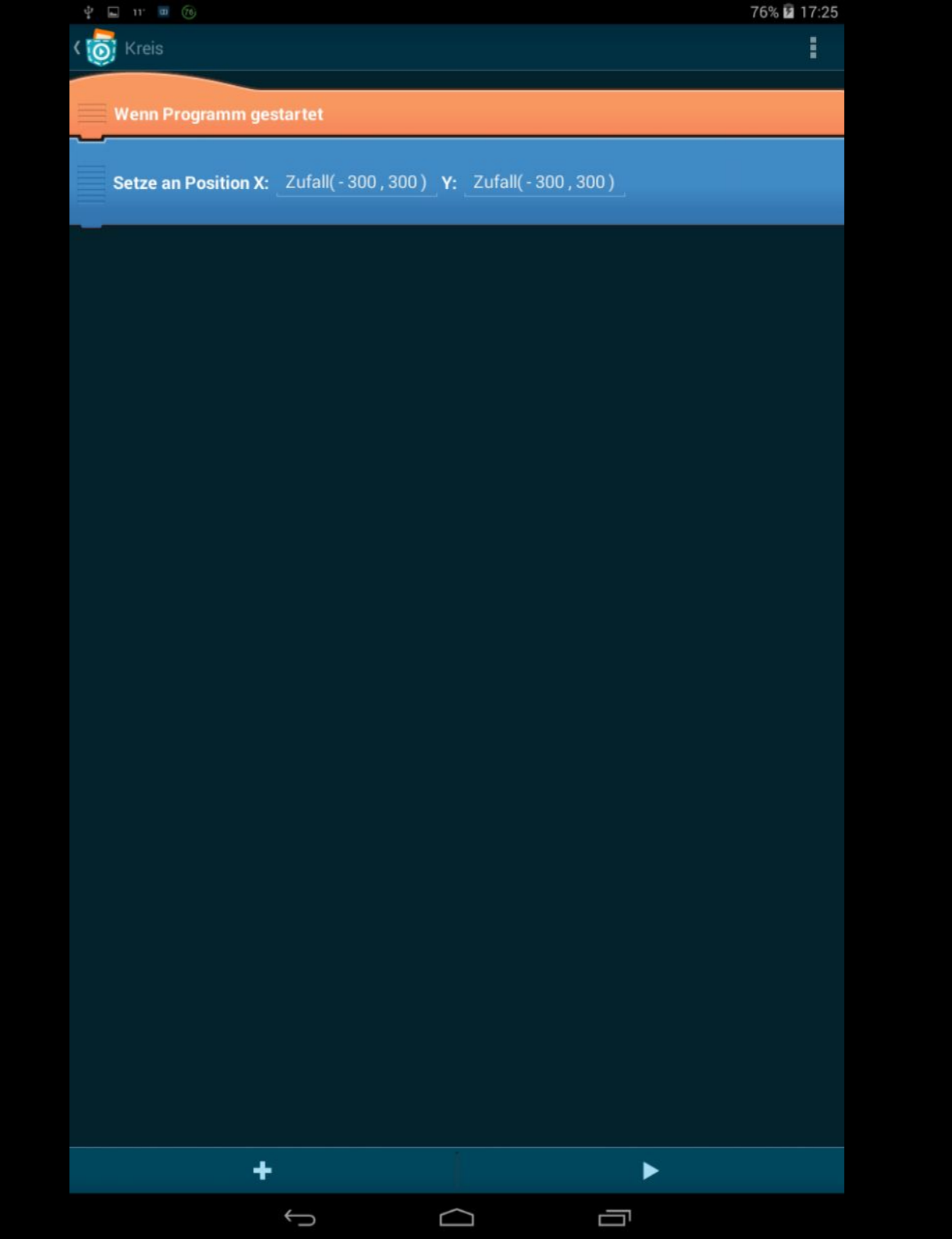

Um den Kreis umherspringen zu lassen, brauchst du die "Wiederhole fortlaufend" Funktion. Hier ist das Ende der Schleife schon eingebaut.

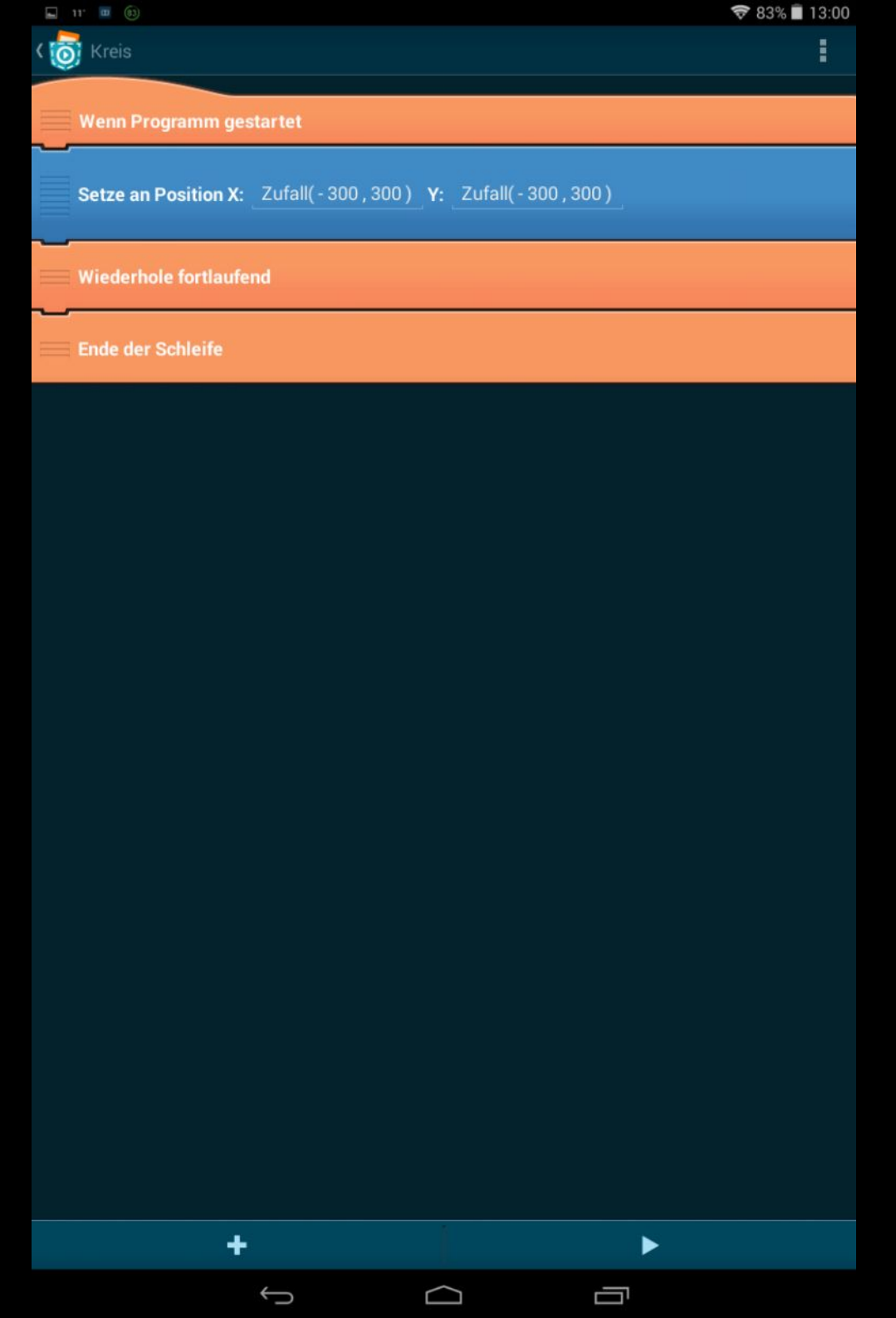

Kopiere den Zufallspositions -Block von oben und füge ihn in die Wiederhole fortlaufend-Schleife ein.

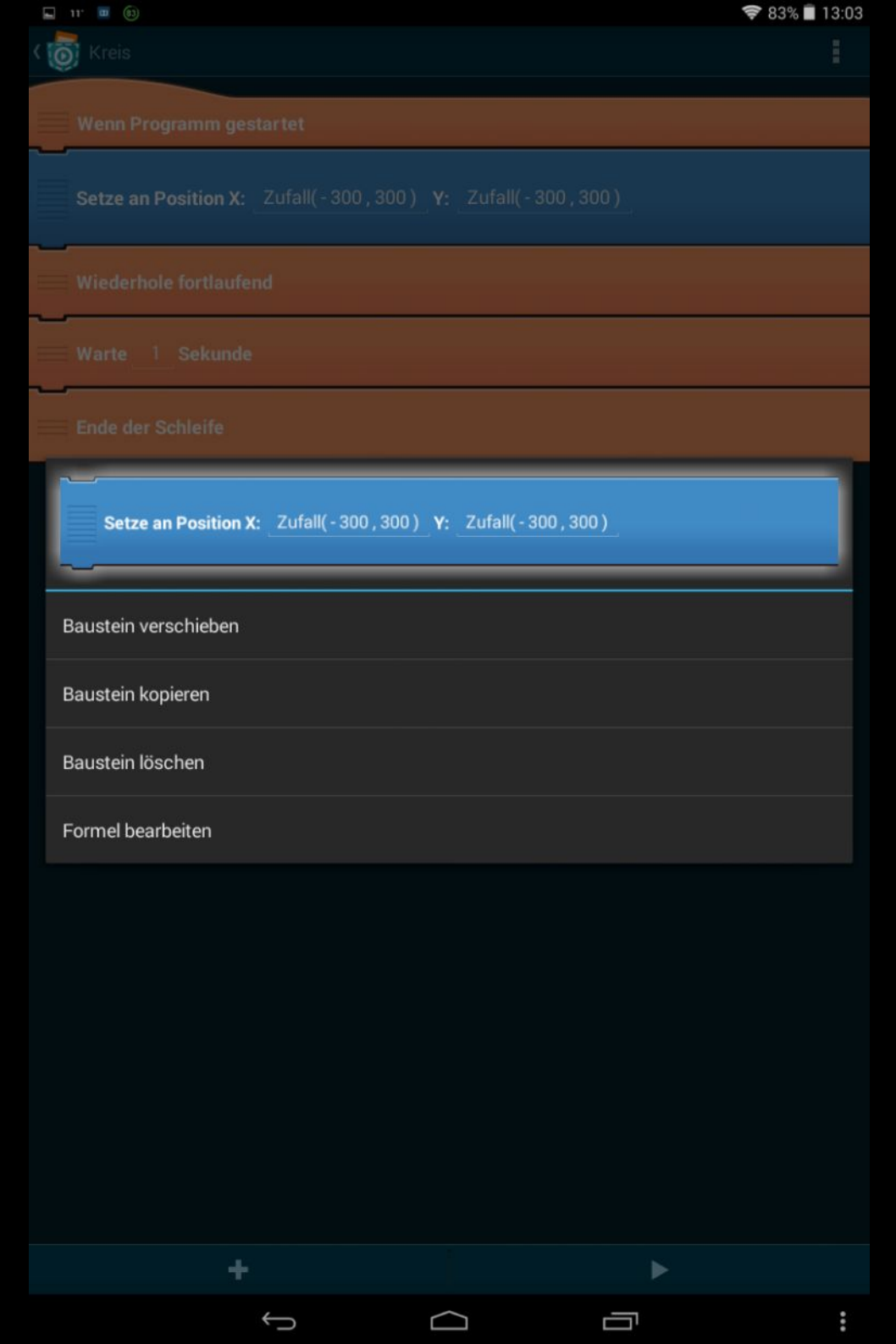

Baue noch eine Sekunde Wartezeit ein. Je kürzer, desto schwieriger wird das Spiel.

Nun kannst du schon testen. Aber noch gibt es keine Interaktion und keine Punkte.

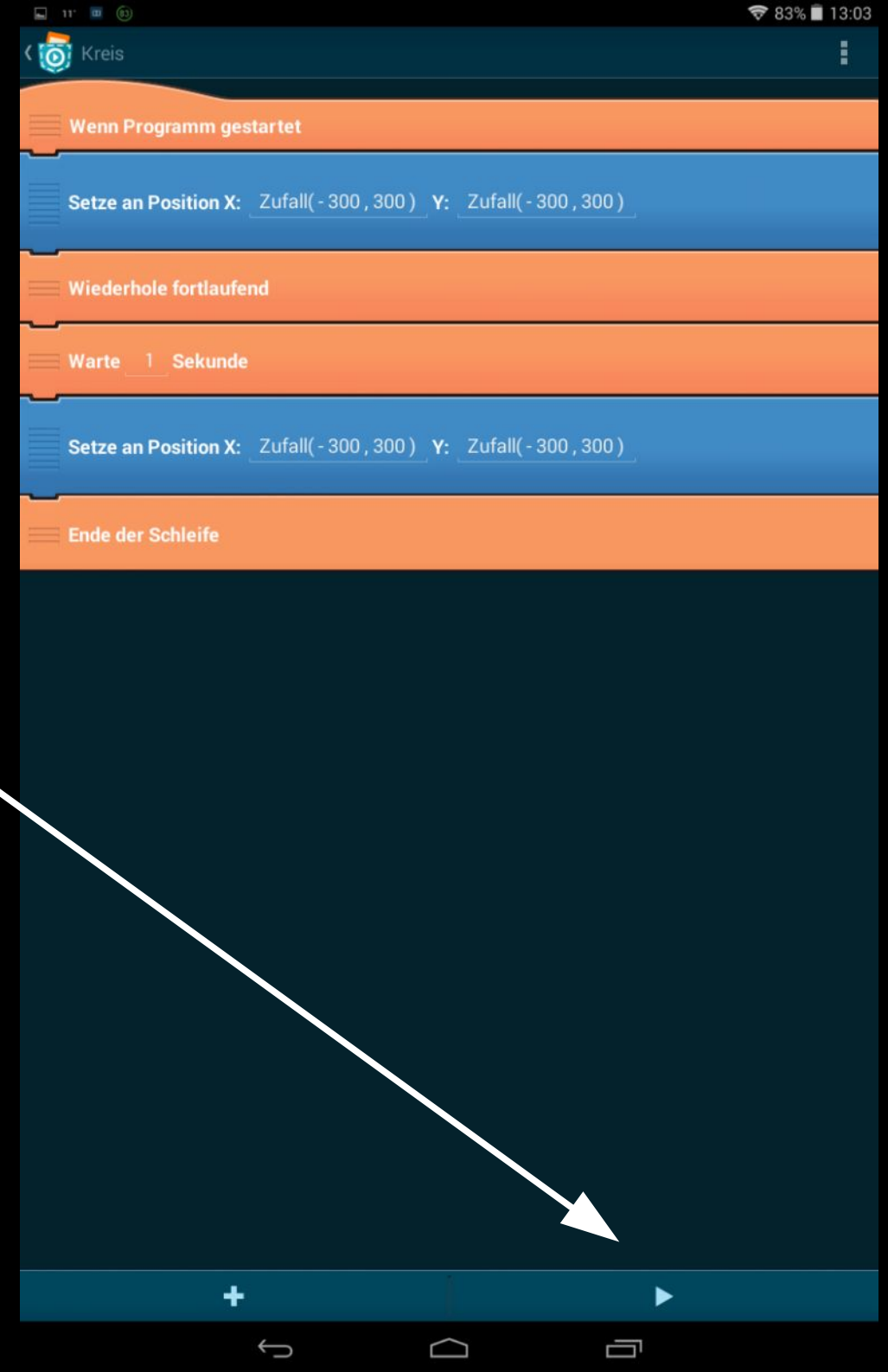

Für den Punktezähler brauchst du eine neue Variable, die du unter dem ersten Block einfügst.

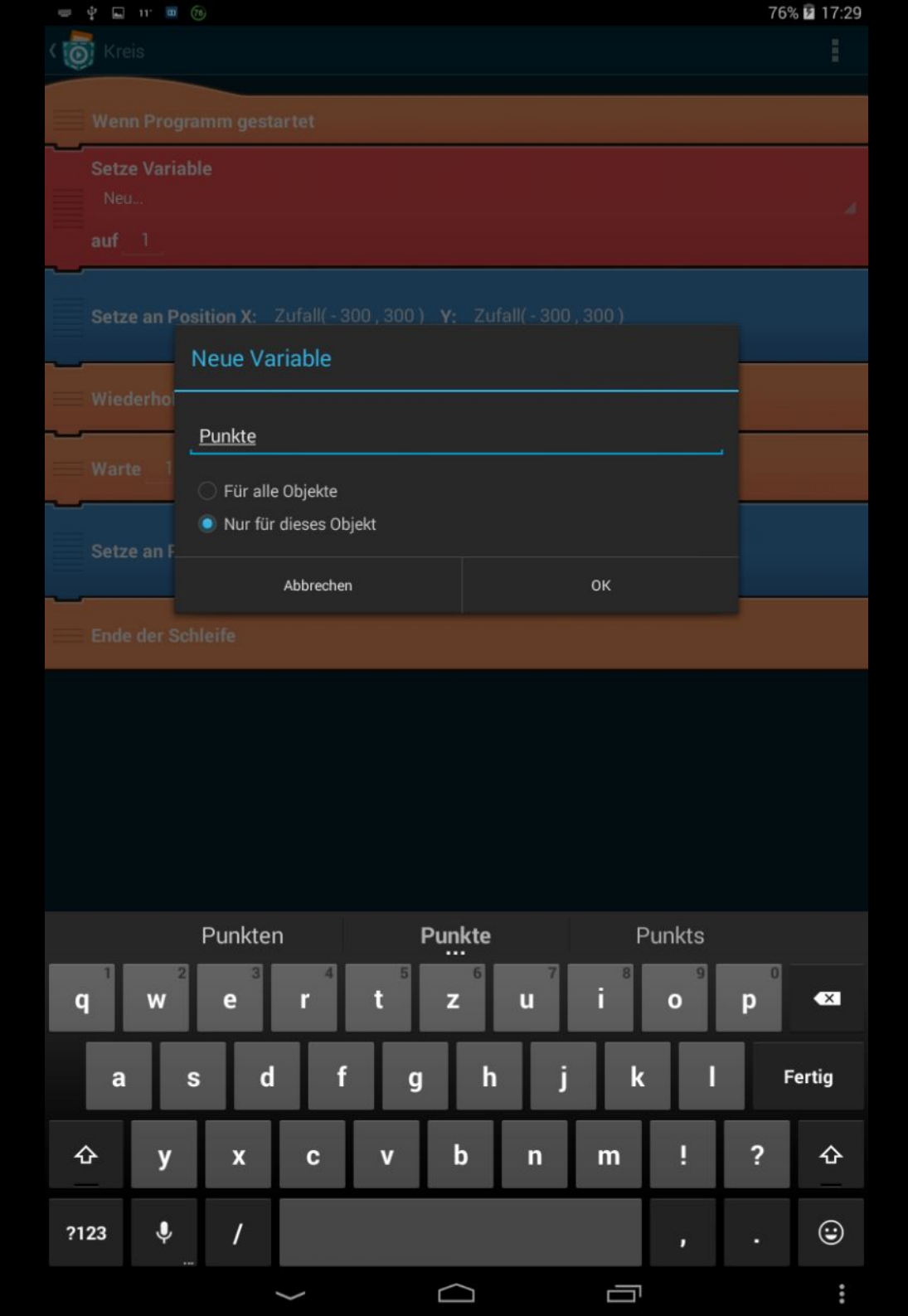

#### Zeige die Punkte irgendwo am Rand an.

| Kreis                                                       | : |
|-------------------------------------------------------------|---|
| Wenn Programm gestartet                                     |   |
| Setze Variable<br>Punkte:                                   |   |
| auf                                                         |   |
| Zeige Variable<br>Punkte:                                   |   |
| bei X: 300 Y: 500                                           |   |
| Setze an Position X: Zufall(-300,300) Y: Zufall(-300,300)   |   |
| Wiederhole fortlaufend                                      |   |
| Warte 1 Sekunde                                             |   |
| Setze an Position X: _Zufall(-300,300) Y: _Zufall(-500,500) |   |
| Ende der Schleife                                           |   |
|                                                             |   |
|                                                             |   |
|                                                             |   |
|                                                             |   |
|                                                             |   |
|                                                             |   |
|                                                             |   |
|                                                             |   |
|                                                             |   |
| + >                                                         |   |

75% 17.30

Nun muss nur noch dieser Codeblock eingefügt werden, und das Spiel funktioniert.

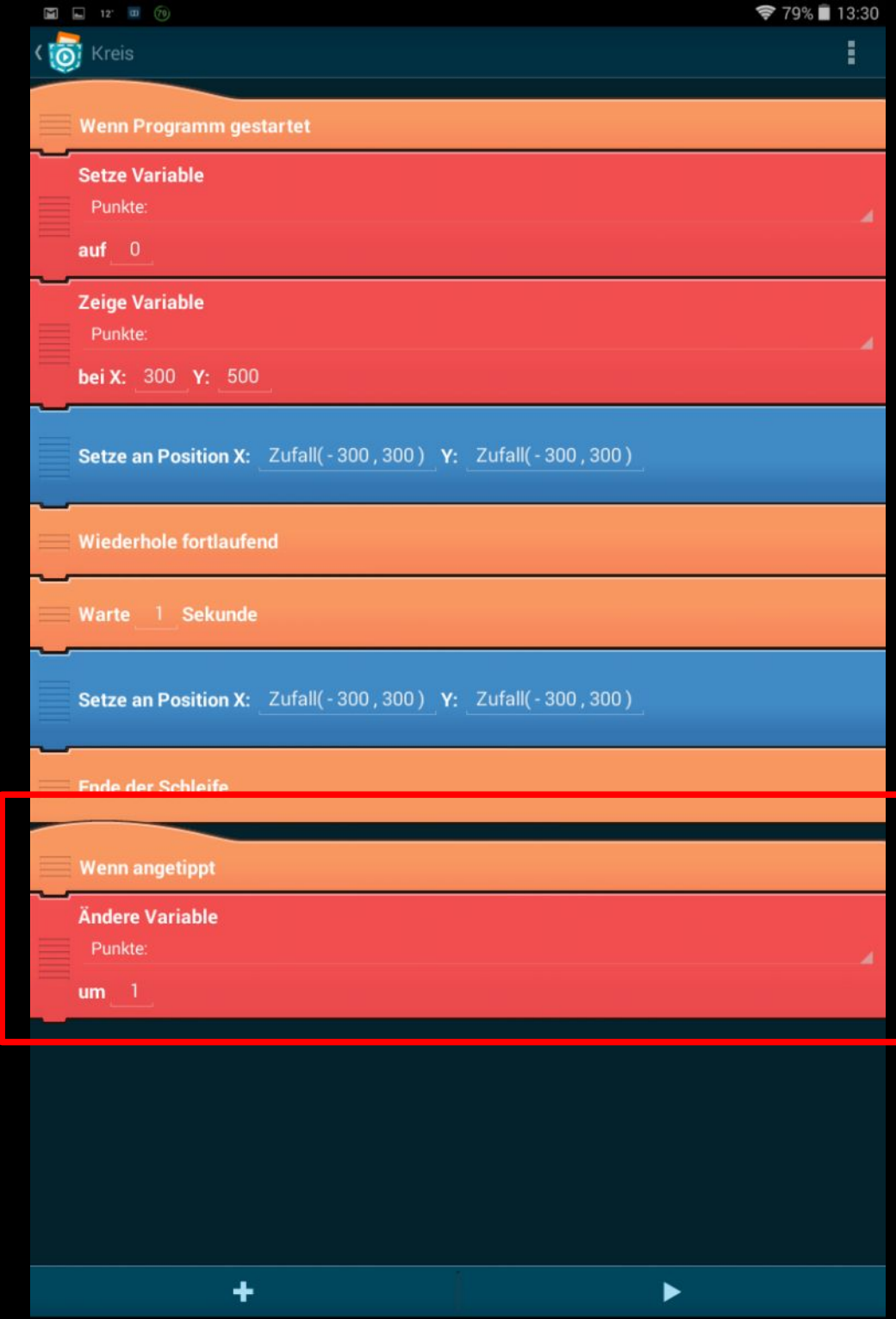

 $\Box$ 

Ĵ

Aber nun die schwierigere Variante ...

Kreis **Kopiere das** Kreis2 "Aussehen" des **Kreises und** benenne die Kopie in "Kreis2" um. Öffne den ersten Kreis in "Pocket Paint" und färbe ihn grün.

🛐 🌵 🖬 11° 🚥 🕅

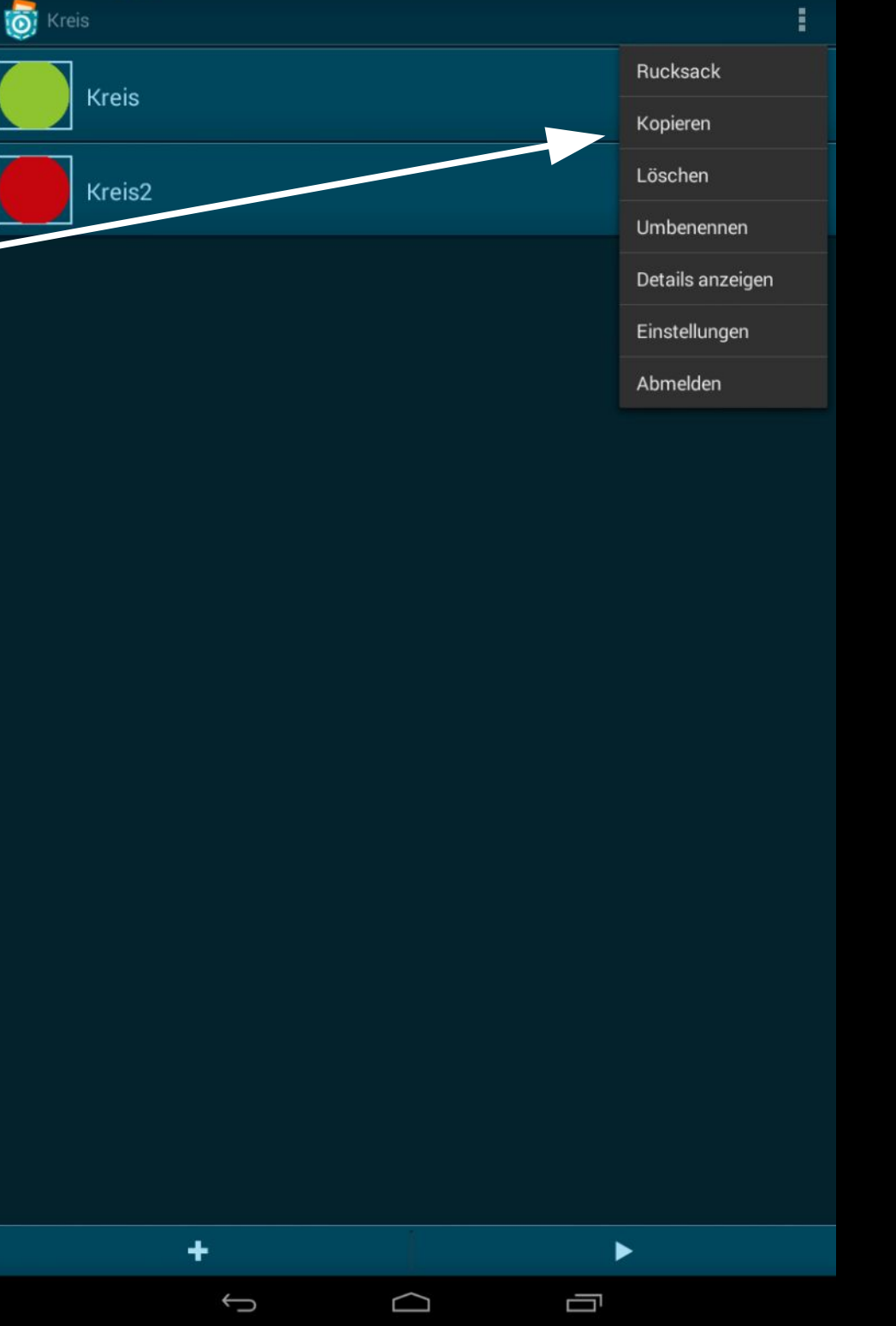

78% 🖬 18:50

Erstelle die neue Variable "rotgruen" und füge diesen Codeblock unter der Punkte-Variable ein.

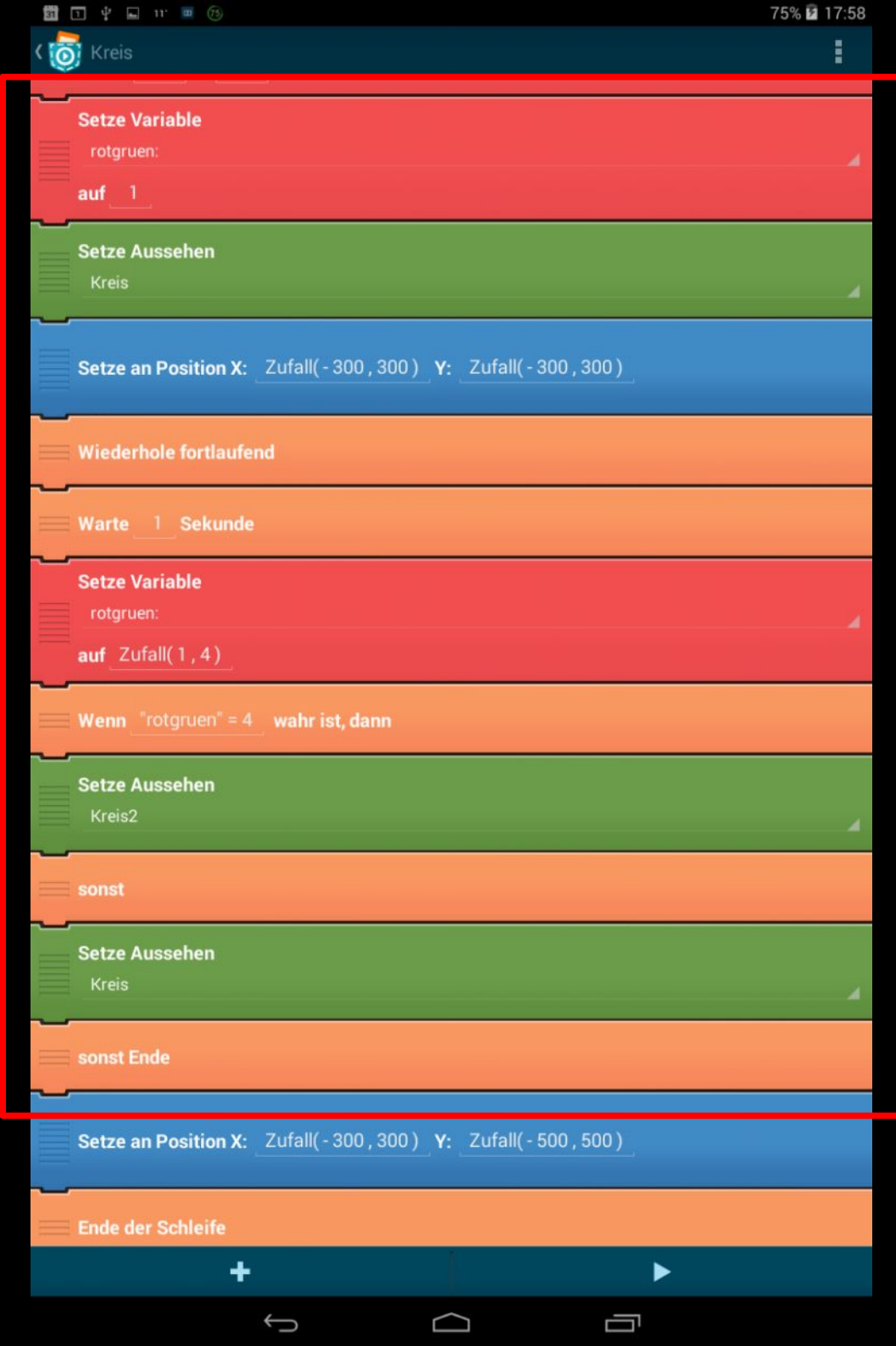

Ändere den "wenn angetippt ..." Block.

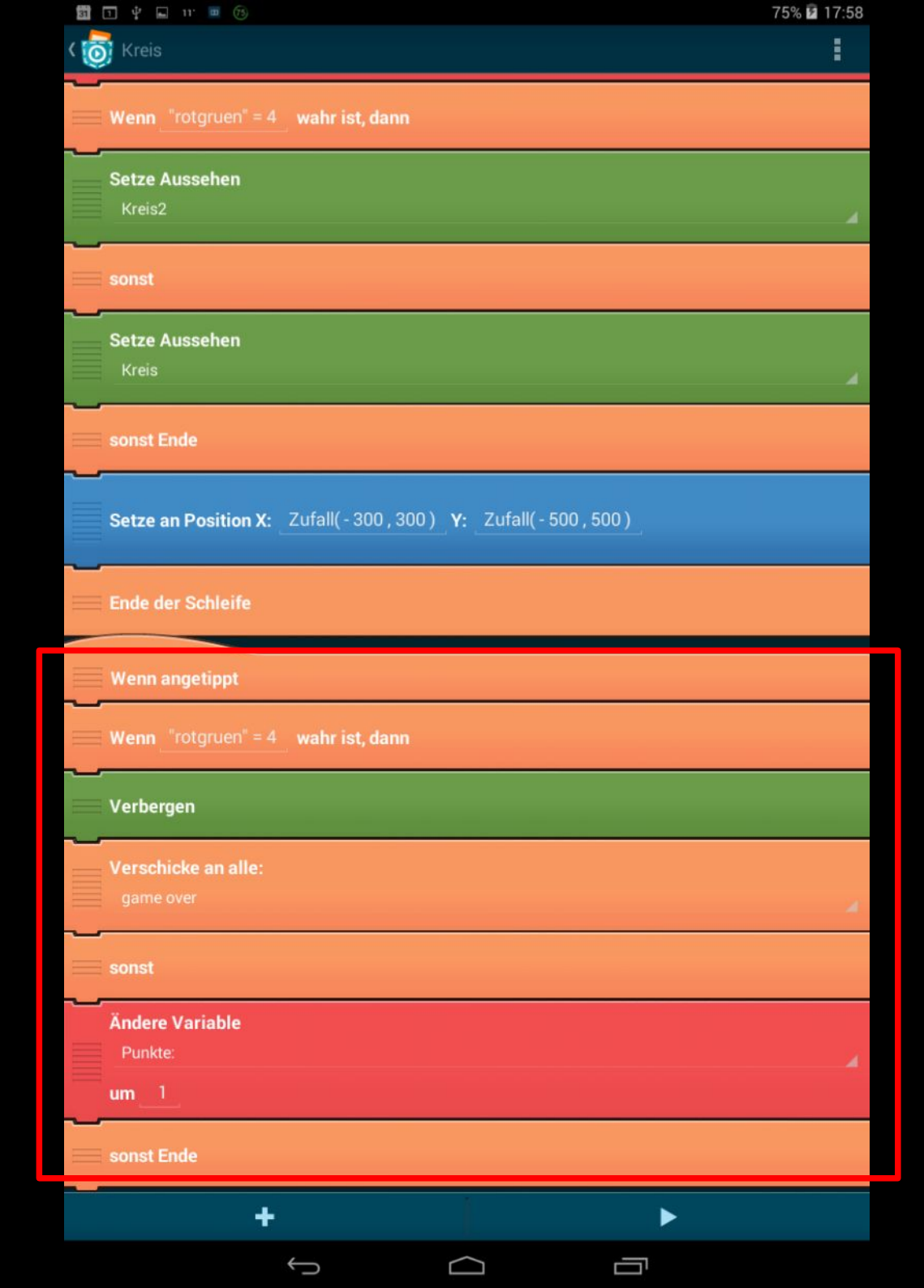

Erstelle ein neues Objekt mit dem Aussehen "GAME OVER" ...

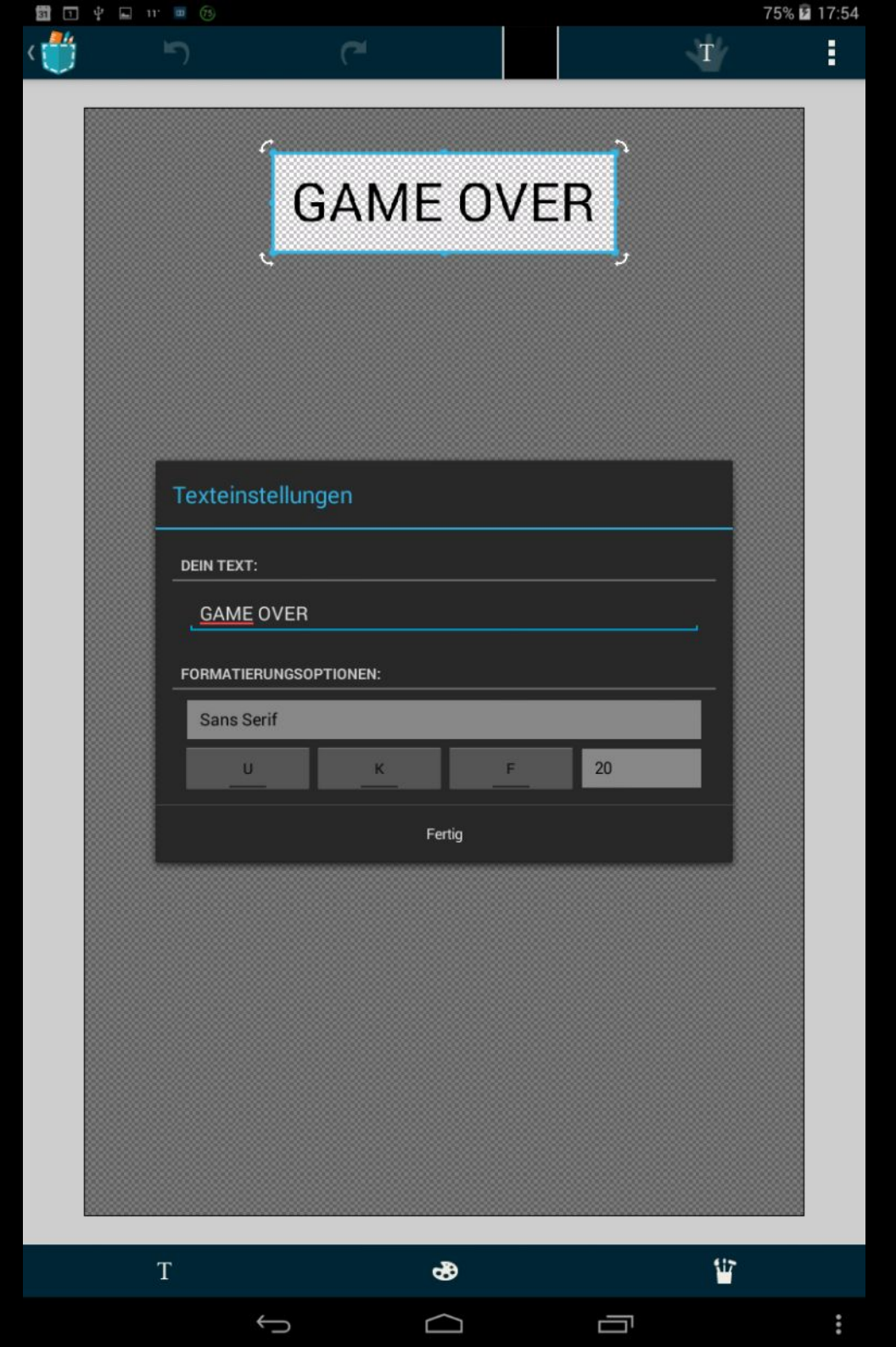

| K 👩 Fang den Kreis | 1 |
|--------------------|---|
| HINTERGRUND        |   |
| Hintergrund        |   |
| OBJEKTE            |   |
| Kreis              |   |
| E C gameover       |   |
|                    |   |
|                    |   |
|                    |   |
|                    |   |
|                    |   |
|                    |   |
|                    |   |
|                    |   |
|                    |   |
|                    |   |
|                    |   |
|                    |   |
| +                  |   |
|                    |   |

#### ... und füge in dieses Objekt folgenden Code ein.

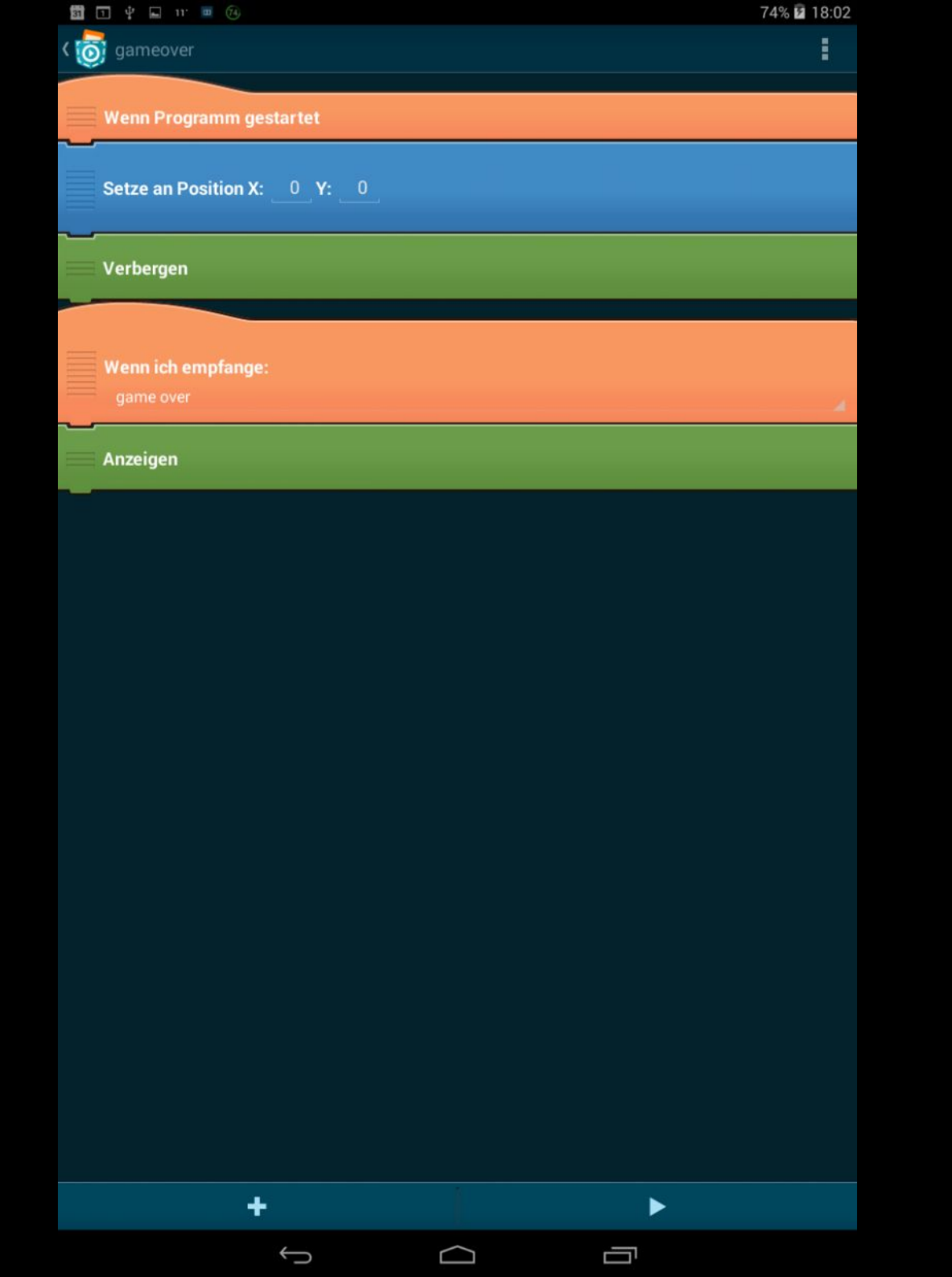

# Das war's! Viel Spaß beim Spielen, Bugfixen, Anpassen, Ausbauen ...

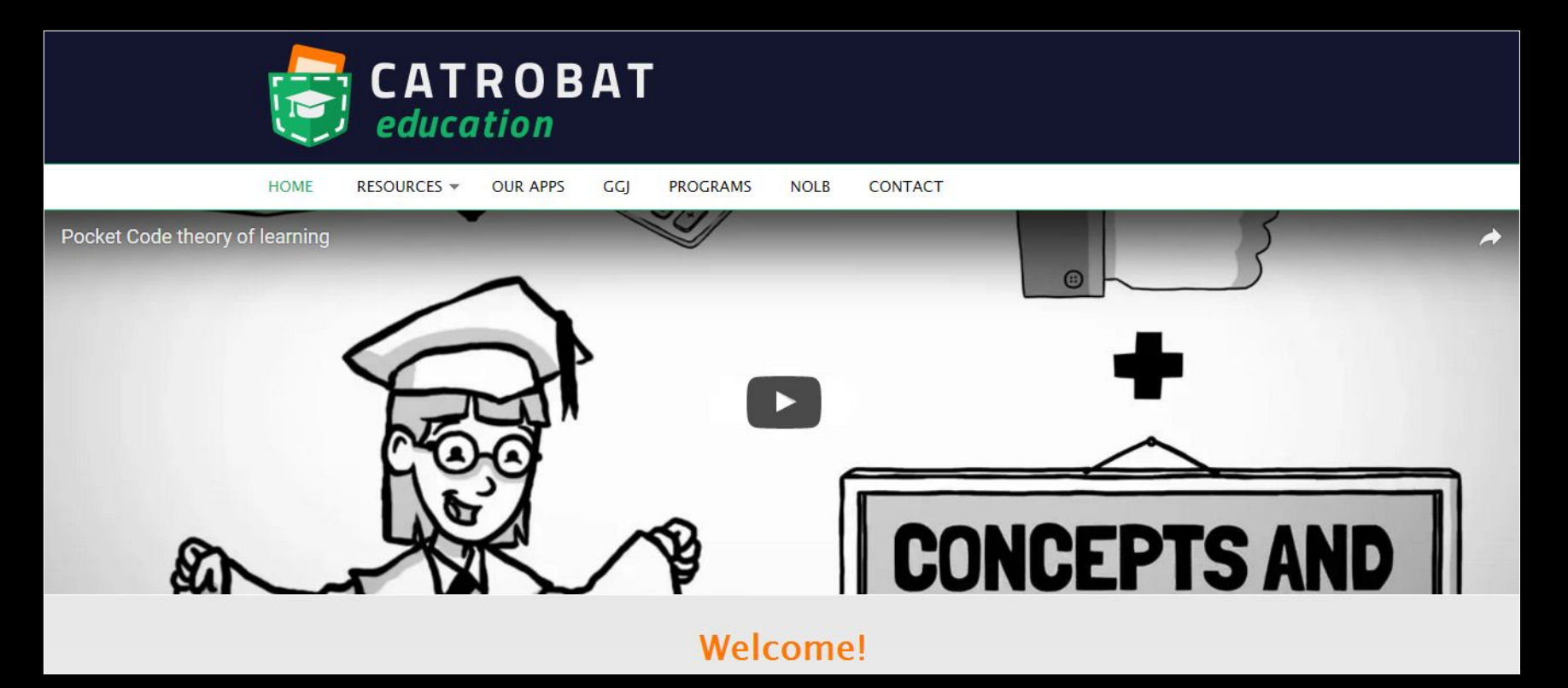

## https://edu.catrob.at/

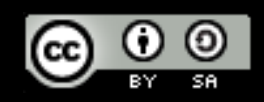

Dieses Werk ist lizenziert unter einer Creative Commons Namensnennung -Weitergabe unter gleichen Bedingungen 3.0 Österreich Lizenz.